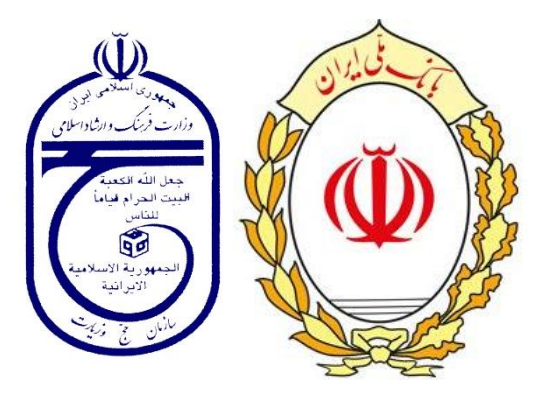

## راهنمای ثبت نام در سامانه سماح۹۸

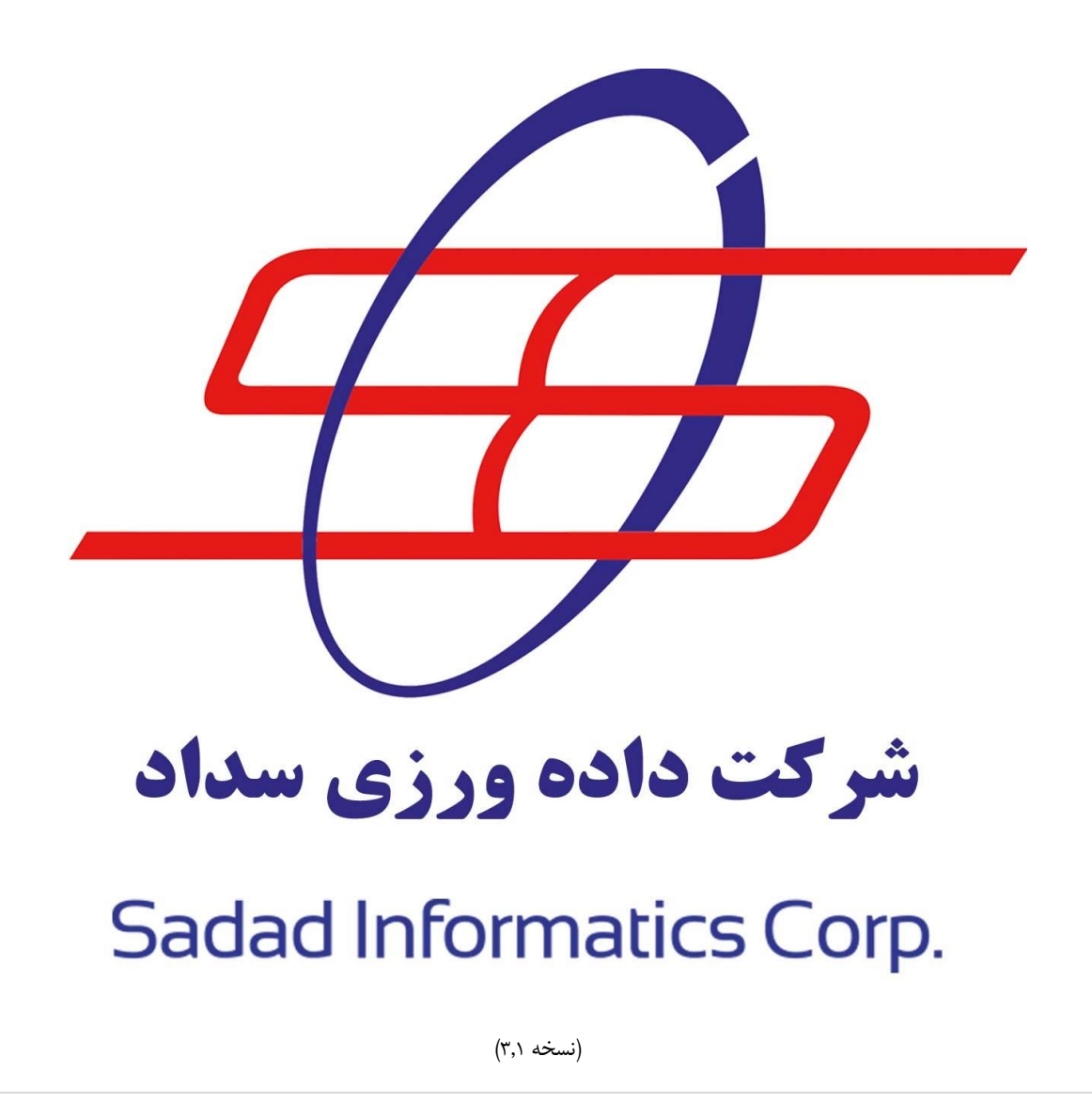

صفحه ۱

سامانه ساماندهی مشتاقان ایام حضور در اعتاب مقدسه

| سفحه    | فهرست مندرجات         |
|---------|-----------------------|
| ٣       | صفحه ورود             |
| ۳و۴     | تاييد شماره موبايل    |
| ۴و۵     | ثبت نام               |
| ۵       | مرحله ثبت اطلاعات     |
| ۶و۷     | مرحله تائيد اطلاعات   |
| ۷       | مرحله پرداخت هزينه    |
| ۸و ۹    | چاپ رسید و کارت زائر  |
| ۱۰ و ۱۱ | پیگیری وضعیت و ویرایش |

## صفحه ورود

| البط ثبت نام<br>در قابل توجه :<br>الاطاعات موارد ستاره دار اجباری می باشند .<br>الاطاعات موارد ستاره دار اجباری می باشند .<br>الاعات موارد لازم جهت اطلاع رسانی به شماره عمراه ثبت شده در سامانه ساح تمایش داده می شود نذا چنانچه معایرتی در اطلاعات خود مشاهده می قرمایید لطفاً به اداره ثبت احوال محل سکونت خود مراجعه قرمایید<br>عموارد لازم جهت اطلاع رسانی به شماره عمراه ثبت شده در سامانه ارسال می گردد لذا در ثبت شماره تلفن عمراه نهایت دقت را به عمل آورید.<br>اره گذرنامه را با حرف لاتین ابتدالی آن ثبت نماید<br>موارد لازم جهت اطلاع رسانی به شماره عمراه ثبت شده در سامانه ارسال می گردد لذا در ثبت شماره تلفن همراه نهایت دقت را به عمل آورید.<br>موارد لازم جهت اطلاع رسانی به شماره عمراه ثبت شده در سامانه ارسال می گردد لذا در ثبت شماره تلفن عمراه نهایت دقت را به عمل آورید.<br>موارد ادرم جهت اطلاع رسانی به شماره عمراه ثبت شده در سامانه ارسال می گردد لذا در ثبت شماره تلفن عمراه نهایت دقت را به عمل آورید.<br>موارد ادرم جهت اطلاع رسانی به شماره عمراه ثبت قده در سامانه ارسال می گردد لذا در ثبت شماره تلفن عمراه نهایت دقت را به عمل آورید.<br>موارد ادرم جهت اطلاع رسانی به شماره عمراه نمنا به فرد منصرف مسترد خواهد شد.<br>موارد ادرم هریک آوری این ثبت وی تدر وی تدروع ثبت نام گرفک سایت.<br>مان را ار در نمایت را مرد قد ترم یا تعاید.<br>مان را از در وی تدروع ثبت نام گرفک سایت.<br>مان را از در وی تدروع تعان نام گرفک سایت.<br>مان را از در وی تدروع تعان نام گرفک سایت.<br>مان را از در وی تدروع قد نام گرفک سایت.<br>مان را از در نمایت را مرد قدی معمره از دور و تعان نام گرفت نام گرفت این موانو و سایت را وارد نما<br>مان را از مان را از در این از سایق تعان موافق هستم.<br>مان را از مان از شروع مراحل ثبت تام بدقت ما وافق هستم.<br>مان را از در این را از در این را ور دیمار<br>مان را از در این را وی از شرای تام بدقت مطابعه نمایید.<br>مان را از در این را وی از شاین مام سرگروه:<br>مان را از در این را وی از از در این از از در این از ازده و معان<br>مریک را از مان از مان را وی از از از از این این از در این ازده و مای مرگروه:<br>مای تا را وی از از از از از از از از از از از این این را وان از از از از از از از از ازده و معان از ازده و این این را وی از از ازده و این از ازده و ای از ازد از از ازده و این از ازده                                                                                                    |                                                                                                   |                                                                                       |                                                                                                    |
|----------------------------------------------------------------------------------------------------|---------------------------------------------------------------------------------------------------|---------------------------------------------------------------------------------------|----------------------------------------------------------------------------------------------------|
| درد قابل توجه :<br>ا اطلاعات موارد ستاره دار اجباری می باشد .<br>ا مات هویتی شما با استعلام از سازمان ثبت احوال، در سامانه سماح تمایش داده می شود لذا چنانچه مغایرتی در اطلاعات خود مشاهده می فرمایید لظفا به اداره ثبت احوال محل سکونت خود مراجعه فرمایید<br>ما مواد لازم جهت اطلاع رسانی به شماره همراه ثبت شده در سامانه اسال می گردد لذا در ثبت شماره تلفن معراه نهایت دقت را به عمل تورید.<br>اره گذرنامه را با حرف لاتین ابتدایی آن ثبت نمایید.<br>اره گذرنامه را با حرف لاتین ابتدایی آن ثبت نمایید.<br>اره گذرنامه را با حرف لاتین ابتدایی آن ثبت نمایید.<br>اره گذرنامه را با حرف لاتین ابتدایی آن ثبت نمایید.<br>اره گذرنامه را با حرف لاتین ابتدایی آن ثبت نمایید.<br>اره گذرنامه را با حرف لاتین ابتدایی آن ثبت نمایید.<br>اره گذرنامه را با حرف لاتین ابتدایی آن ثبت نمایید.<br>اره گذرنامه را با حرف لاتین ابتدایی آن ثبت نمایید.<br>اره گذرنامه را با حرف لاتین ابت این از گذار معم را زندم رع<br>این آن زرع ثبت نام بدقت مطالعه نمایید.<br>این آن را را قدار نماید و بر روی ثبت نام گذاره استار از دار زندم رعد<br>این آن را را قدار این آن را را قدان از را را را را این از را را را را این از را را را را این از را را را را را را را را این از را را را را را این از را را را را را را را را این از را را را را را این از را را را را را را را را را را را را را                                                                                                    | ا دفت مطالعه فر مایند.                                                                            | شر ایط ثبت نام ر ۱                                                                    | ایط ثبت نام                                                                                            |
| ه اطلاعات موارد ستاره دار اجیاری می باشد .<br>عات هویتی شما با استعلام از سازمان ثبت احوال، در سامانه سماح نمایش داده می شود لذا چنانچه مغایرتی در اطلاعات خود مشاهده می فرمایید لطفاً به اداره ثبت احوال محل سکونت خود مراجعه فرمایی<br>ه مام قط به پرداخت هزینه های مربوطه می باشد.<br>م و گذرنامه را با حرف لاتین ابتدایی آن ثبت نماید<br>ره گذرنامه را با حرف لاتین ابتدایی آن ثبت نمایید.<br>مورت انصراف هزینه ثبت نام پس از کسر خسارت مربوطه صرفاً به فرد منصرف مسترد خواهد شد.<br>تام<br>از ای تروع ثبت نام گیری ثبت نماید<br>تام<br>افا راهنای ثبت نام را قل از شروع مراحل ثبت نام بدقت مطالعه نمایید.<br>از ای تروع ثبت نام گیری ثبت نام<br>از ای تروع ثبت نام گیری شده در ازده و عدد<br>از ای تروع ثبت نام گیری شده در ازده و عدد<br>از ای تروع ثبت نام گیری ثبت نماید<br>از ای تروع ثبت نام گیری ثبت نام<br>استان<br>افا راهنای ثبت نام را قل از شروع مراحل ثبت نام بدقت مطالعه نمایید.<br>از ای تروع ثبت نام گیری تبت نام<br>از ای تروع ثبت نام گیری شده در ازده و عداید<br>ازده و اید و ازده و عداید<br>ازده توع از ای ازده نماید و بر زوی تروع ثبت نام گیری ثبت نام<br>ازده توع از ازده و اید و ازده و اید و اید و ازده و اید و اید و اید و ازده و اید و اید و ازده و اید و اید و ازده و اید و اید و ازده و اید و اید و اید و ایم و اید و اید و ازده و اید و اید و اید و ازده و اید و ایم و ای و ازده و اید و اید و اید و اید و اید و اید و اید و ازده و اید و اید و اید و اید و اید و اید و اید و اید و اید و اید و اید و ازده و اید و اید و اید و اید و ازده و اید و اید و ازده و اید و اید و اید و ازده و اید و اید و اید و ازده و اید و اید و اید و اید و ازده و اید و اید و اید و ازده و اید و اید و ازده و اید و اید و ازده و اید و اید و اید و اید و اید و ازده و اید و اید و ای                                                                                                    |                                                                                                   |                                                                                       | د قابل توجه :                                                                                          |
| اعات هویتی شما با استعلام از سازمان ثبت احوال، در سامانه سماح نمایش داده می شود نذا چنانچه مغایرتی در اطلاعات خود مشاهده می فرمایید لطفاً به اداره ثبت احوال محل سکونت خود مراجعه فرمایید<br>ه موارد لازم جهت اطلاع رسانی به شماره همراه ثبت شده در سامانه ارسال می گردد لذا در ثبت شماره تلفن همراه نهایت دقت را به عمل آورید.<br>اره گذرنامه را با حرف لاتین ابتدایی آن ثبت نمایید.<br>عورت انصراف هزینه ثبت نام پس از کسر خسارت مربوطه صرفاً به فرد منصرف مسترد خواهد شد.<br>ت فام<br>عورت انصراف هزینه ثبت نام پس از کسر خسارت مربوطه صرفاً به فرد منصرف مسترد خواهد شد.<br>ت فام<br>عورت انصراف هزینه ثبت نام پس از کسر خسارت مربوطه صرفاً به فرد منصرف مسترد خواهد شد.<br>ت فام<br>اره گذرنامه را با حرف لاتین ابت نام پس از کسر خسارت مربوطه صرفاً به فرد منصرف مسترد خواهد شد.<br>ت فام<br>عورت انصراف هزینه ثبت نام را قبل از شروع مراحل ثبت نام بدقت مطالعه نمایید.<br>عداد از در نماید و بر روی شروع ثبت نام کلیک نماید.<br>عداد ارام فرای از مروع شرا خان به نام بدقت مطالعه نمایید.<br>عداد ارام فرای از مراحل شریت نام و یا و پرایش، اطلاعات درخواستی را وارد نماید و بر روی شروع ثبت نام کلیک نماید.<br>کد ملی سرگروه:<br>عدادت امایت برا وارد نماید و بر روی شروع ثبت نام کلیک نماید.<br>کد ملی سرگروه:<br>عدادت امایت برا وارد نماید و بر از در ماید و بر از دارد و عدت<br>مراح از و اماند نماید.<br>می مراحل و شاسامه سرگروه:<br>عدادت اماید و او د نماید.<br>می مراح شاسامه سرگروه:<br>می مراح شاسامه سرگروه:<br>می مراح شاسامه سرگروه:<br>می مراحل و از د نماید و او او د نماید و او د نماید.<br>می مراح شاسامه سرگروه:<br>می مراحل و ای د نماید و او او د نماید و او د نماید و او د نماید و او د نماید و او د نماید و او د نماید و او د در او او د نماید و او د در او او د نماید و او د نماید و او د در او او د نماید و در و در و او د در در این در در در از مراحل و در در او د د نماید و او در دارد و در و در در در و در و در                                                                                                    |                                                                                                   |                                                                                       | ، اطلاعات موارد ستاره دار اجباری می باشند .                                                            |
| د نام قطعی شما منوط به پرداخت هزینه های مربوطه می باشد.<br>• موارد لازم جهت اطلاع رسانی به شماره همراه ثبت شده در سامانه ارسال می گردد لذا در ثبت شماره تلفن همراه نهایت دقت را به عمل آورید.<br>• مورت انصراف هزینه ثبت نام پس از کسر خسارت مربوطه صرفاً به فرد منصرف مسترد خواهد شد.<br>• مورت انصراف هزینه ثبت نام پس از کسر خسارت مربوطه صرفاً به فرد منصرف مسترد خواهد شد.<br>• تام<br>نام از شروع ثبت نام یو نی در از در مربعد<br>• تام<br>نام از شروع مراحل ثبت نام بدقت مطالعه نمایید.<br>• اسر آف و از این قسط<br>• اسر آف و از این قسط<br>• اسر قسط<br>• اسر آف و از این قسط<br>• اسر آف و از این این آف و این این این این این این این این این این                                                                                                    | ی در اطلاعات خود مشاهده می فرمایید لطفاً به اداره ثبت احوال محل سکونت خود مراجعه فرمایید.         | سماح نمایش داده می شود لذا چنانچه مغایرت                                              | عات هویتی شما با استعلام از سازمان ثبت احوال، در سامانه                                                |
| . موارد لازم جهت اطلاع رسانی به شماره همراه ثبت شده در سامانه ارسال می کردد لذا در ثبت شماره تلفن همراه نهایت دقت را به عمل اورید.<br>رو گذرنامه را با حرف لاتین ابتدایی آن ثبت نمایید.<br>بورت انصراف هزینه ثبت نام پس از کسر خسارت مربوطه صرفاً به فرد منصرف مسترد خواهد شد.<br>یر ای نثر وع ثبت نام لیک با تر ایط موافق هستم را زده و عند<br>امیتی را وارد نماید و بر زری نروع ثبت نام کلیک نمایید.<br>اف راهنمای ثبت نام را قبل از شروع مراحل ثبت نام بدقت مطالعه نمایید.<br>فا راهنمای ثبت نام را قبل از شروع مراحل ثبت نام بدقت مطالعه نمایید.<br>فا راهنمای ثبت نام را قبل از شروع مراحل ثبت نام بدقت مطالعه نمایید.<br>امیتی و یورایش. اطلاعات درخواستی را وارد نماید و بیر زری نروع ثبت نام کلیک نمایید.<br>کد ملی سرگروه:<br>عمارت امارید نماید و بیر زیرا و از د نماید.<br>میران و مستم.<br>میران و میران و میراد و میران و میراد و بیر از این و میران و میراد و میراد و میران و میرایش.<br>اطلاعات درخواستی را وارد نماید و بیر زیران و میراد نماید و بیر زیران و میراد و میراد و میرا<br>و میراد و میراد و                                                                                                    |                                                                                                   | ىد.                                                                                   | ، نام قطعی شما منوط به پرداخت هزینه های مربوطه می با <sup>ز</sup>                                      |
| ره در زمه را با خرف لاین ابتدایی آن بت شایید.<br>مورت انصراف هزینه ثبت نام پس از کسر خسارت مربوطه صرفاً به فرد منصرف مسترد خواهد شد.<br>تام<br>امیتی را وارد دماید و بر روی شروع قبت نام کلیک نماید.<br>انفا راهنمای ثبت نام را قبل از شروع مراحل ثبت نام بدقت مطالعه نمایید.<br>انفا راهنمای ثبت نام را قبل از شروع مراحل ثبت نام موافق هستم.<br>ان از اهنمای ثبت نام را قبل از شروع مراحل ثبت نام موافق هستم.<br>ان از اهنمای ثبت نام را قبل از شروع مراحل ثبت نام موافق هستم.<br>ان از اهنمای ثبت نام را قبل از شروع مراحل ثبت نام موافق هستم.<br>از اوارد نماید<br>از از از از از از از اوارد نماید<br>از از از از از از از از از از از از از ا                                                                                                    | همراه نهایت دقت را به عمل اورید.                                                                  | سامانه ارسال می کردد لذا در ثبت شماره تلفن ه                                          | موارد لازم جهت اطلاع رسانی به شماره همراه ثبت شده در ،                                                 |
| در حرب به به به به به به به به به به به به به                                                                                                    |                                                                                                   | .فاً به فرد منصرف مسترد خواهد شد                                                      | ره درنامه را با حرف لانین ابتدایی آن تبت تفایید.<br>بهرت انصراف هذینه ثبت نام بس از کسر خسارت مربوطه ص |
| میت بیگیری ثبت ندم و است.<br>ما برای شروع ثبت ندم کلیک نملید.<br>نها راهنمای ثبت نام را قبل از شروع مراحل ثبت نام بدقت مطالعه نمایید.<br>اها راهنمای ثبت نام را قبل از شروع مراحل ثبت نام موافق هستم.<br>ام راهنمای ثبت نام را قبل از شروع مراحل ثبت نام موافق هستم.<br>ام راهنمای ثبت نام موافق هستم.<br>ام راهنمان هذاسانمه سرگروه:<br>عدارت امانیت را وارد نماید.<br>مراد نمایند.<br>مراد نمایند.<br>مراد نم |                                                                                                   |                                                                                       |                                                                                                    |
| لما راهنمای ثبت نام را قبل از شروع مراحل ثبت نام بدقت مطالعه نمایید.                                                                                                    | جهت پیگیری ثبت نام و اصلاح املاحات و ثبت<br>الصر اف و از این قسمت استفاده نمایند                  | ام تیک با شر ایط موافق هستم ر ا ز ده و عدد.<br>ایند و بر روی شروع ثبت نام کلیک نمایند | برای شروع ثبت د<br>امنت را دارد نم                                                                     |
| لنا راهنمای ثبت نام را قبل از شروع مراحل ثبت نام بدقت مطالعه نمایید.                                                                                                    | پيديري وضعيت و ويرايش                                                                             |                                                                                       | י נוק                                                                                                  |
| ا با شرایط ثبت نام موافق هستم.         کد ملی سرگروه:           ا با شرایط ثبت نام موافق هستم.         شماره شناسنامه سرگروه:           عبارت امنیتی را وارد نمایید.         عبارت امنیتی را وارد نمایید.                                                                                                    | <ul> <li>جهت پیگیری وضعیت گروه ثبت نامی و یا ویرایش، اطلاعات درخواستی را وارد نمایید :</li> </ul> | طالعه نمایید.                                                                         | لفا <mark>راهنمای ثبت نام</mark> را قبل از شروع مراحل ثبت نام بدقت م                                   |
| شماره شناستامه سرکروه:<br>عبارت امنیتی را وارد نمایید                                                                                                    | کد ملی سرگروہ:                                                                                    | شرايط ثبت نام موافق هستم.                                                             | ų 🗆 🗼                                                                                                  |
|                                                                                                    | شماره شناسنامه سرگروه:                                                                            | \$ 2034                                                                               | 2                                                                                                    |
| عبارت امنیتی را وارد نمایند                                                                                                    |                                                                                                   |                                                                                       |                                                                                                    |
|                                                                                                    | پیگیری و ویرایش                                                                                   | ت امنیتی را وارد نمایید                                                               | عبار                                                                                                   |
|                                                                                                    |                                                                                                   |                                                                                       |                                                                                                    |
| شروع ثبت نام                                                                                                    |                                                                                                   | ىروع ثبت نام                                                                          | â                                                                                                    |
|                                                                                                    |                                                                                                   |                                                                                       |                                                                                                    |
|                                                                                                    | ل شرایط با وارد کردن عبارت امنیتی و کلیک بر روی گزینه                                             | العه نكات مربوطه و قبوا                                                               | <b>ثبت نام :</b> متقاضی ضمن مطا                                                                        |
| <b>ثبت نام :</b> متقاضی ضمن مطالعه نکات مربوطه و قبول شرایط با وارد کردن عبارت امنیتی و کلیک بر ،                                                                                                    |                                                                                                   | 、                                                                                     | 1 1. <sup>11</sup> 1                                                                                   |
| <b>ثبت نام :</b> متقاضی ضمن مطالعه نکات مربوطه و قبول شرایط با وارد کردن عبارت امنیتی و کلیک بر <sub>(</sub><br>شعر نا " با در مذهب شعر نامی شد د                                                                                                    |                                                                                                   | می سود.                                                                               | نبت نام وارد صفحه نبت نام                                                                              |
| <b>ثبت نام :</b> متقاضی ضمن مطالعه نکات مربوطه و قبول شرایط با وارد کردن عبارت امنیتی و کلیک بر ,<br>ثبت نام" وارد صفحه ثبت نام می شود.                                                                                                    |                                                                                                   | <u>, 1 · , 1 ,</u>                                                                    | 1                                                                                                    |
| <b>ثبت نام :</b> متقاضی ضمن مطالعه نکات مربوطه و قبول شرایط با وارد کردن عبارت امنیتی و کلیک بر <sub>ر</sub><br>ثبت نام" وارد صفحه ثبت نام می شود.<br>شیار میلار خود اروز ترار در ارد زیار د                                                                                                    |                                                                                                   | ييد وارد نماييد.                                                                      | سماره موبایل خود را جهت کا                                                                             |
| <b>ثبت نام :</b> متقاضی ضمن مطالعه نکات مربوطه و قبول شرایط با وارد کردن عبارت امنیتی و کلیک بر <sub>ر</sub><br>ثبت نام" وارد صفحه ثبت نام می شود.<br>شماره موبایل خود را جهت تایید وارد نمایید.                                                                                                    |                                                                                                   | زی شاقن مام حضور در اموآب مقدر.<br>باد مرکزی در بعن<br>باد مرکزی در بعن               | المستعلقة سماح ال                                                                                      |
| <b>ثبت نام :</b> متقاضی ضمن مطالعه نکات مربوطه و قبول شرایط با وارد کردن عبارت امنیتی و کلیک بر ر<br>ثبت نام" وارد صفحه ثبت نام می شود.<br>شماره موبایل خود را جهت تایید وارد نمایید.<br>شماره موبایل خود را جهت تایید مز <u>د اماب مر</u>                                                                                                    |                                                                                                   | THE AVAILAND VOID 119/                                                                |                                                                                                    |
| <b>ثبت نام :</b> متقاضی ضمن مطالعه نکات مربوطه و قبول شرایط با وارد کردن عبارت امنیتی و کلیک بر ر<br>ثبت نام" وارد صفحه ثبت نام می شود.<br>شماره موبایل خود را جهت تایید وارد نمایید.<br>منماره موبایل رستی من من مادی تان از ضربی امایی تر<br>منماره موالی من من از اس مادی تان از صرفان زیاری                                                                                                    | ورود همکاران   ورود مدیران                                                                        | انې   دفاتر فعال زيارتي                                                               | ۲۱<br>صفحه اصلی   رسیدگی به شکایات   اخبار   راهنما   یشتیر                                            |

|                                                           | ثبت اطلاعات تكميلى                                                                 | οĥĥ                               | تاليد اطلاعات و پرداخت هزينه | ثبت اطلاعات         |                              |
|-----------------------------------------------------------|------------------------------------------------------------------------------------|-----------------------------------|------------------------------|---------------------|------------------------------|
| نایید وارد نموده و ارسال کد را<br>مانه پله برای شما ارسال | شماره موبایل خود را جهت :<br>کلیک نمایید<br>کد تایید از طریق پیامک و سا<br>می گردد | ی هنراه (۰۰۰ ، ۱۱۳۳۰ )<br>ارسل کد |                              |                     |                              |
| 🜍 پرسش و پاسخ                                             |                                                                                    |                                   | 0<br>Styler court +          |                     |                              |
| صفحه ۳                                                    |                                                                                    |                                   |                              | حضور در اعتاب مقدسه | سامانه ساماندهی مشتاقان ایام |

|                                                          |                                                                  |       | د دامتب متور<br>ماد مرکزی دارمین                                                                                                    | ی مسلح ماندی شاقان مام حنو<br>پنج                               |                             |
|----------------------------------------------------------|------------------------------------------------------------------|-------|----------------------------------------------------------------------------------------------------|-----------------------------------------------------------------|-----------------------------|
| ورود عمارن ب ورود مدین<br>بایل را وارد نمایید و<br>ایید. | نیت اطلاعات تکمیلی<br>کند ارسال شده به مو<br>روی ادامه کلیکک نما | يايان | ربی<br>اناید اطلاعات و پرداخت هزینه<br>بیدیه شماره موبایل<br>میدان<br>میدان<br>میدا<br>میدان<br>میدان<br>میدان<br>میدان<br>میدار<br>میدار<br>میدان<br>میدان<br>میدان<br>میدان<br>میدان<br>میدان<br>میدان<br>میدان<br>میدان<br>میدان<br>میدان<br>میدان<br>میدان<br>میدان<br>میدای<br>میدان<br>میدان<br>میدان<br>میدان<br>میداره موبایل<br>میدان<br>میدان<br>میدان<br>میدان<br>میدان<br>میدان<br>میدان<br>میدان<br>میدان<br>میدان<br>میدان<br>میدان<br>میدان<br>میدان<br>میدان<br>میدان<br>میدان<br>میدان<br>میدان<br>میدان<br>میدان<br>میدان<br>میدان<br>میدان<br>میدان<br>میدان<br>میدان<br>میدار<br>میدار<br>میدان<br>میدان<br>میدان<br>میدان<br>میدار<br>میدان<br>میدان<br>میدان<br>میدان<br>میدان<br>میدان<br>میدان<br>میدا<br>میدان<br>میدان<br>میدان<br>میدان<br>میدان<br>میدان<br>میدان<br>میدان<br>می<br>می<br>می<br>می<br>می<br>می<br>می<br>می<br>می<br>می<br>می<br>می<br>می | ۲   اخبار   راهما   پستیانی   دفار قعال زی<br>ثبت اطلاعات<br>کا | صفعه اصلي   رسیدی به سدایات |

مرحله ثبت اطلاعات

در این مرحله میبایست اطلاعات خواسته شده در فرم ثبت نام به صورت صحیح وارد شود .

تذکر : ثبت اعضای گروه در همین مرحله و بعد از ثبت سرگروه صورت میپذیرد، پس از ثبت کلیه اعضای گروه دکمهی <mark>"ثبت و اضافه به لیست"</mark> کلیک شود.

| ثبت اطلاعات تکمیلی                              | ىلىن                                    | تائید اطلاعات و پرداخت هزینه                                | ة<br>1717-171                                              | ثبت اطلاعاه                                 |
|-------------------------------------------------|-----------------------------------------|-------------------------------------------------------------|------------------------------------------------------------|---------------------------------------------|
|                                                 | ذرنامه از تاریخ خروج باید حد اقل شش ماه | ت تمام فیلدها را کامل کر ده ر توجه نمایید اعتبار گ<br>باند. | ت وارد نمائید                                              | لفاً اطلاعات زیر را با دة<br>اطلاعات اجباری |
| موبایل: [۹۱۲، ۲۰۰۰]*                            | * 14<br>* Yokkoklak                     | تاريخ تولد شمسي:<br>تاريخ انقضا گذرنامه:                    | <ul> <li>▲ В Мамалама</li> <li>* оо</li></ul>              | کد ملی:<br>شماره گذرنامه:                   |
|                                                 | را انتخاب نمایید و نوع بیماری را نیز    | که بیماری خاصی دارید این گزینه بلی <sub>ر</sub><br>ر        | د؟ ©بلی ®خیر<br>علامت بزنی                                 | آیا بیماری خاصی داری                        |
|                                                 | عنوان مزگروه ثبت می شود                 | ررت پیش فرحن اولین نفر ثبت نامی در گروه به                  | شد 🔶 یه س                                                  | 🗹 این فرد سرگروه می با                      |
| كدپستى:                                         | *                                       | شهر محل سکونت: تهران                                        | تهران ▼<br>•                                               | استان محل سکونت:                            |
| یس از دکمیل صام<br>اطلاعات اینچا کلیک<br>نمایند | A                                       |                                                             | *۲۱۸۸۸۸۸۳۱۰۰<br>خیابان <mark>ا</mark> زادی نبش رودکی شمالی | تلفن تابت (همراه دد):<br>آدرس:              |
| ثبت و اضافه به لیست                             |                                         |                                                             |                                                            |                                             |
|                                                 |                                         |                                                             |                                                            |                                             |

| ثبت و اضافه به لیست                                                                                                    | نافه نمایید و                                                                                                    | سایر اعضای گروه را نیز ثبت و به لیست اخ<br>رد نمایید                                                                                                    | پس از ثبت اطلاعات سرگروه .<br>سپس به اطلاعات تکمیلی را وا                                                                                                    |
|----------------------------------------------------------------------------------------------------|----------------------------------------------------------------------------------------------------|----------------------------------------------------------------------------------------------------|----------------------------------------------------------------------------------------------------|
| شماره گذرنامه/دفترچه مویایل ویراید<br>سوسوسوسوسوس<br>۸۳۲۰ ۲۰۱۰ م                                                                                                    | ریخ تولد<br>۲ ۲ ۲ ۲ ۲ ۲ ۲ ۲ ۲ ۲ ۲ ۲ ۲ ۲ ۲ ۲ ۲ ۲ ۲                                                                                                     | وادگی نام پدر کد ملی/اختصاصی<br>• م : ۱ معن ،                                                                                                    | <mark>گروه</mark><br>عنوان نام خان<br>سرگروه ی <sup>ن</sup> نا - زر<br>- ا از ا                                                                                                    |
|                                                                                                    |                                                                                                    |                                                                                                    | ات تکمیلی                                                                                                    |
| ی باشد و بر اساس استان محل اقامت باید از                                                                                                    | ، باشید مرز خروجی برای هر استان مشخص مر<br>ظر خارج شوید.<br>ج و بازگشت را ثبت نمایید.<br>                                                                                   | توجه داشتا<br>مرز مورد :<br>تاريخ خرو                                                                                                    | ت اطلاعات اعزام<br>مه                                                                                                    |
| اریخ بازگشت.                                                                                                    | يد<br>* ت                                                                                                    | یس تاریخ اعزام و تاریخ بارگشت را از تقویم انتخاب نمایی<br>در تقویم، امکان انتخاب دارند<br>تاریخ اعزام:                                                                                                    | ت ثبت اطلاعات اعزام ابندا مرز خروج را انتخاب نمایید م<br>ه فرمایید فقط تاریخ های مشخص شده با رنگ نارنجی<br>مرز خروج: انتخاب نمایید                                                                                                    |
|                                                                                                    | نمایید.                                                                                                    | وسیله نقلیه و نحوه عزیمت به مرز را مشخص                                                                                                    | ت اطلاعات تردد                                                                                                    |
|                                                                                                    |                                                                                                    | ا شخصی                                                                                                    | نحوه سفر تا مرز: 🔍 همراه با گروه های دیگر<br>مسله نقاده انتخاب نمایی 🔻                                                                                                    |
|                                                                                                    |                                                                                                    |                                                                                                    |                                                                                                    |
| تنت و ادامه فرایند را علیک نمید.<br>ثبت و ادامه فرا<br>ه فرایند را بزنید تا به ۱                                                                                                    | میلی دکمه ثبت و اداما                                                                                                    | گروه و ثبت اطلاعات تک<br>موید.                                                                                                    | ن اطلاعات تمام اعضای<br>و پرداخت هزینه هدایت                                                                                                    |
| تبت و ادامه فرایند را کلیک نمید.<br>ثبت و ادامه فرا<br>ه فرایند را بزنید تا به ه                                                                                                    | <b>میلی دکمه ثبت و اداما</b>                                                                                                    | <b>گروه و ثبت اطلاعات تک</b><br>شوید.<br>تائید اطلاعات و پرداخت هزینه                                                                                                    | ن اطلاعات تمام اعضای<br>و پرداخت هزینه هدایت<br>صمیمان                                                                                                    |
| تبت و ادامه فرایند را کلیک نمید.<br>ثبت و ادامه فرا<br>به فرایند را بزنید تا به ه<br>ببت اطلاعات تکمیلی                                                                                                    | <b>میلی دکمه ثبت و اداما</b>                                                                                                    | گروه و ثبت اطلاعات تک<br>شوید.<br>تائید اطلاعات و پرداخت هزینه                                                                                                    | ن اطلاعات تمام اعضای<br>و پرداخت هزینه هدایت<br>بی اهامی                                                                                                    |
| تبت و ادامه فرایند را کلیک نمید.<br>ثبت و ادامه فرا<br>ه فرایند را بزنید قا به و<br>ببت اطلاعات تکمیلی                                                                                                    | میلی دکمه ثبت و اداما<br>میلی دیمه ثبت و اداما<br>میچ نیمانی ۲۰ د / ۱۱                                                                                                    | <b>گروه و ثبت اطلاعات تک</b><br>ش <b>وید.</b><br>تالید اطلاعات و پرداخت هزینه                                                                                                    | ن اطلاعات تمام اعضای<br>و پرداخت هزینه هدایت<br>بت اطلاعات<br>می وهمین کبت نام اولیه<br>میگروه آقان است مام اولیه                                                                                                    |
| تبت و ادامه فرایند را کلیک نمید.<br>ثبت و ادامه فرا<br>به فرایند را بزنید قا به م<br>ثبت اطلاعات تکمیلی                                                                                                    | میلی دکمه ثبت و اداما<br>بانان<br>تاریخ ثبت نام ۲۰ ۵ / ۱۱<br>کدمل: ۸۱ ۴۰۴ .<br>شهر محل اعزام : تهران                                                                        | <b>گروه و ثبت اطلاعات تک</b><br>ش <b>وید.</b><br>تاید اطلاعات و پرداخت هزینه                                                                                                    | ن اطلاعات تمام اعضای<br>و پر داخت هزینه هدایت<br>بت اطلاعات<br>مرکوه آقای اس با اوله<br>معداد افراد گروه : ۳ نفر<br>استان محل اعزام : تهران                                                                                                    |
| تبت و ادامه فرایند را کلیک نمید.<br>ثبت و ادامه فرا<br>به فرایند را بزنید قا به ه<br>به اطلاعات تکمیلی                                                                                                    | میلی دکمه ثبت و اداما<br>بانی<br>تاریخ ثبت نام ۹۴ د / ۱۱<br>کدملی: ۴۰۹ .                                                                                                    | گروه و ثبت اطلاعات تک<br>شوید.<br>تائید اطلاعات و پرداخت هزینه                                                                                                    | ن اطلاعات تمام اعضای<br>و پرداخت هزینه هدایت<br>لبت اطلاعا<br>سی مرکزه اقلی اسر با ا<br>مرکزه اقلی اسر با ا                                                                                                    |
| تبت و ادامه فرایند را کلیک نمیید.<br>ثبت و ادامه فرا<br>به فرایند را بزنید تا به م<br>لبت اطلاعات تصیلی<br>بیمه جمع بالی                                                                                                    | <b>میلی دکمه ثبت و اداما</b><br>بان<br>تاریخ ثبت نام ۲۰ ۵ / ۱۱<br>کد علی: ۸۱ ۹۰ ۲ / ۱۱<br>شهر محل اعزام : تهران                                                             | گروه و ثبت اطلاعات تک<br>شوید.<br>تائید اطلاعات و پرداخت هزینه<br>براغت این اطلاعات و پرداخت مینه                                                                                                    | ن اطلاعات قمام اعضای<br>و پر داخت هزینه هدایت<br>بت کروه<br>مرکوه: آفار سر ۱۹۱۰<br>ستان محل اعزام : تمان<br>استان محل اعزام : تمان<br>روه و تسهیلات و خدمات<br>رویف عاول عام                                                                                                    |
| تبت و ادامه فرایند را کلیک نمیید.<br>کله فرایند را بزنید تا به ر<br>کبت اطلاعات تصیلی<br>کبت اطلاعات تصیلی<br>کبت اطلاعات تصیلی<br>کبت اطلاعات تصیلی<br>کبت اطلاعات تصیلی<br>کبت اطلاعات تصیلی<br>کبت اطلاعات تصیلی<br>کبت اطلاعات تصیلی<br>کبت اطلاعات تصیلی<br>کبت اطلاعات تصیلی<br>کبت اطلاعات تصیلی<br>کبت اطلاعات تصیلی<br>کبت اطلاعات تصیلی                                                                                                    | میلی دکمه ثبت و اداما<br>بینی<br>بینی<br>تاریخ تبت نام ۳ ۵ / ۱۱<br>شهر محل اعزام : تهران<br>شهر محل اعزام : تهران<br>۲۰۲۰ (۲۰۰۲ - ۲۰۰۲)                                     | گروه و ثبت اطلاعات تک<br>شوید.<br>تالید اطلاعات و پرداخت هزینه<br>تالید اطلاعات و پرداخت هزینه<br>تالید اطلاعات و پرداخت هزینه                                                                                | ن اطلاعات قمام اعضای<br>و پر داخت هزینه هدایت<br>یت اطلاعات<br>تبت اطلاعات<br>تع گروه<br>مرود: آقای اس این<br>استان محل اعزام : تهران<br>استان محل اعزام : تهران<br>استان محل اعزام : تهران<br>استان محل اعزام : تهران<br>استان محل اعزام : تهران<br>استان محل اعزام : تهران<br>استان محل اعزام : عرار                                                                                                    |
| تبت و ادامه فرایند را کلیک نمیید.<br>کلیت و ادامه فرایند را کلیک نماید.<br>کلیت و ادامه فرا<br>کلیت و ادامه فرا<br>کلیت و ادامه و ادامه و ادامه فرا<br>کلیت و ادامه و ادامه و ادام و ادام و ادامه و ادامه و ادامه و ادامه و ادامه و ادام و ادام و ادامه و ادامه و ادامه و ادامه و ادامه و ادام و ادام و ادام و ادامه و ادام و ادام و ادام و ادام و ادامه و ادامه و ادام و ادام و ادام و ادام و ادام و ادام و ادام و ادام و ادامه و ادام و ادام و ادام و ادام و ادام و ادام و ادام و ادام و ادام و ادام و ادام و ادام و ادام                                                                                                    | میلی دکمه ثبت و اداما<br>بانان<br>بانان<br>تاریخ ثبت نام ۲۰۴ / ۱۱<br>شهر محل اعزام : تهران<br>شهر محل اعزام : تهران<br>۲۰۲۰/۰۹/۲                                            | گروه و ثبت اطلاعات تک<br>شوید.<br>تالید اطلاعات و پرداخت هزینه<br>الید اطلاعات و پرداخت هزینه                                                                                                    | ن اطلاعات تمام اعضای<br>و پر داخت هزینه هدایت<br>بر داخت هزینه هدایت<br>بر داخت هزینه هدایت<br>بر داخت هزینه هدایت<br>بر داخت هزینه هدایت<br>بر داخت هزینه هدایت<br>بر داخت هزینه هدایت<br>بر داخت هزینه هدایت<br>بر داخت هزینه هدایت<br>بر داخت هزینه هدایت<br>بر داخت هزینه هدایت<br>بر داخت هدایت<br>بر داخت هدایت<br>بر مانیه هدایت<br>بر داخت هدایت<br>بر داخت ای داخت ای داخت بر داخت ای داخت ای داخت |
| تبت و ادامه فرایند را کلیک نمیند.<br>که فرایند را بزنید قا به م<br>کبت اطلاعات تکمیلی<br>کبت اطلاعات تکمیلی<br>کبت اطلاعات تکمیلی                                                                                                    | میلی دکمه ثبت و اداما<br>بایان<br>پایان<br>شهر محل اعزام ۳۰ د / ۱۱<br>شهر محل اعزام ۳۰ دیران<br>۲۰۲۰ - ۲۰۰۲<br>۲۰۲۰ - ۲۰۲۲ - ۲۰۲۲                                           | گروه و ثبت اطلاعات تک<br>شوید.<br>تالید اطلاعات و پرداخت هزینه<br>الید اطلاعات و پرداخت هزینه<br>منابع طارادی                                                                                                 | ن اطلاعات تمام اعضای<br>و پر داخت هزینه هدایت<br>تیت اطلاعات<br>تیت اطلاعات<br>تعداد افراد گروه ۳ نفر<br>سرگروه اقای 'مر ، یاب<br>سرگروه اقای 'مر ، یاب<br>شقای محل اعزام : تهران<br>مریف عنوان<br>مرابع عالم مارد<br>مریف استان محل مارد                                                                                                    |
| تبت و ادامه فرایند را کلیک نمایند.<br>که فرایند را بزنید قا به م<br>کبت اطلاعات تکمیلی<br>کبت اطلاعات تکمیلی<br>کبت اطلاعات تکمیلی<br>کبت اطلاعات تکمیلی                                                                                                    | میلی دکمه ثبت و اداما<br>بانی<br>تاریخ ثبت نام ۳ د / ۳<br>د مای ۸ ۴۰۹ .<br>هر محل اعزام : تهران<br>شهر محل اعزام : تهران<br>۲۰۰۲ /۰۶/۰۶۹۰<br>۲۰۰۲ /۰۶/۰۶۹۰<br>۲۰۰۲ /۰۶/۰۶۹۰ | گروه و ثبت اطلاعات تک<br>شوید.<br>تالید اطلاعات و پرداخت هزینه<br>تالید اطلاعات و پرداخت هزینه<br>بنین نام خلوادی کروه اطلاعات را بررسی<br>وی دکمه پرداخت کلیک نمایید.                                        | ن اطلاعات تمام اعضای<br>و پر داخت هزینه هدایت<br>بهت اطلاعات<br>بهت اطلاعات<br>تعداد افراد گروه: ۳ نفر<br>سرگروه اقلی سر ۱۵ مار<br>استان محل اعزام : تجان<br>در به اقلی اس ۱۵ مار<br>به عنوان قام<br>به عنوان مار<br>به عنوان مار<br>به عنوان مار                                                                                                    |
| تبت و ادامه فرایند را کلیک نمایند.<br>که فرایند را بزنید قا به م<br>یبت اطلاعات تکمیلی<br>کبت اطلاعات تکمیلی<br>کبت اطلاعات تکمیلی<br>در این میمه<br>در این میمه<br>در این میم | میلی دکمه ثبت و اداما<br>بان<br>بان<br>تریخ ثبت نام ۲۰ ۵ ۱ ۱<br>شور محل اعزام : تهران<br>شور محل اعزام : تهران<br>سریخ انتصای گزرنامه<br>۲۰۲۰/۲۰۲۲<br>۲۰۲۶/۰۶/۸             | گروه و ثبت اطلاعات تک<br>شوید.<br>تائید اطلاعات و پرداخت هزینه<br>تائید اطلاعات و پرداخت هزینه<br>بنین نام خانوادگی<br>د. د. د. مام نفر ات گروه اطلاعات را بررسی<br>د. د. د. مام نفر ات گروه اطلاعات را بررسی | ن اطلاعات تمام اعضای<br>و پر داخت هزینه هدایت<br>لبت اطلاعات<br>لبت اطلاعات<br>تعداد افراد گروه: ۳ نفر<br>مرکوه و تسهیلات و خدمات<br>براه و تسهیلات و خدمات<br>براه مانی<br>براه مانی<br>برداخت<br>پرداخت                                                                                                    |

|                                                                                     | ų.                                                     |                                                                                                    | پایان                                                                                                    | تائيد اطلاعات و پرداخت هزينه                                                                                                    |                                                                                                    | يت اطلاعات                                                                                                    |
|-------------------------------------------------------------------------------------|--------------------------------------------------------|----------------------------------------------------------------------------------------------------|----------------------------------------------------------------------------------------------------|----------------------------------------------------------------------------------------------------|----------------------------------------------------------------------------------------------------|----------------------------------------------------------------------------------------------------|
|                                                                                     |                                                        |                                                                                                    |                                                                                                    |                                                                                                    |                                                                                                    | ات گروه                                                                                                    |
|                                                                                     |                                                        |                                                                                                    | تاریخ ثبت نام '<br>کد ملی .<br>شهر محل اعزام : تهران                                                                                                    | ر ا مطالعه کرده و دکمه موافقم ر ا کلیک<br>مقحه پر داخت بانک هدایت شوید.                                                                                                    | تىر ايط مو افقت نامە<br>كنيد تا بە ص                                                                             | وضعیت: ثبت نام اولیه<br>سرگروه: ۰<br>تعداد افراد گروه : ۳ نفر<br>استان محل اعزام : تهران                                        |
|                                                                                     |                                                        |                                                                                                    |                                                                                                    |                                                                                                    |                                                                                                    |                                                                                                    |
|                                                                                     |                                                        | *                                                                                                    |                                                                                                    | مه                                                                                                    | موافقت نا                                                                                                    | گروه و تسهیلات و خدمات                                                                                                    |
| جمع ریالی<br>۵۰۰۰ - ۵۰۰<br>۵۰۰۰ - ریال                                              | ییمه<br>بیمه<br>بیمه<br>بیمه                           | افت<br>ت<br>ضو                                                                                                    | از طریق پیامک یا هر روش دیگر دریا<br>هر، سرگروه متعهد است در اسرع وق<br>ل از کسر خسارت مربوطه، صرفاً به ع                                                                                                    | د می گردد کلیه اطلاعاتی که از سامانه سماح ا<br>اطلاع اعضای گروه خود برساند.<br>ایشان اقدام نماید<br>براف هر یک از اعضای گروه، وجه ثبت نام پس<br>خواهد شد.                                                                                                    | سرگروه متعه     می دارد را به ا     می دارد را به ا     در صورت تق     جهت انصراف     جهت انصراف     منصرف تحویز | ردیف عنوان ا<br>۱ آقای<br>۲ خانم<br>۲ خانم<br>کل                                                                                |
|                                                                                     |                                                        |                                                                                                    |                                                                                                    | مخالفم                                                                                                    | موافقم                                                                                                    |                                                                                                    |
| * س د اد                                                                            |                                                        | ۲۱ – ۴۲۷۳۹ – ۲۱ - ۲۱<br>• حمات مقتریان                                                                                                    | ⊾اد ∣ خدمات مشتریان ۵۰۰<br>بز دوم و CVV2 مررد نیاز است<br>داده می تود و در قیمت بالا شمان                                                                                                    | وئیکی شرکت پر داخت الکترونیک س<br>جهت پر داخت ابتریتی شمار ہ کارت و رہ<br>صفحه اطلاعات پذیریدہ و مبلغ وار پز نمایش                                                                                                    | درگاه پرداخت الکتر<br>در سن جب                                                                                   | پرداخت                                                                                                    |
| مرور<br>SADAD                                                                       | ه کلید امت                                             | ۲۱ – ۲۲۷۳۹<br>منعریان<br>معان یگرید<br>مفت                                                                                                    | داد ∣ خدمات مشتریان ۵۰۰<br>مز دوم و CVV2 مورد نیاز است.<br>داده می شود و در قسمت یالا شمار<br>ار اکلش های نا موفق باید با آن شمار                                                                             | ونیکی شرکت پرداخت الکترونیک س<br>جهت پرداخت اینتریتی شماره کارت و ره<br>صنحه اطلاعات پذیرنده و میلغ راریز نمایش<br>نوشته شده که در صورت بیاز جهت پیگیری :                                                                                                    | درگاه پرداخت الکتر<br>در ست چپ<br>بلک عمل                                                                        | پرداخت<br>پر<br>پر گرف تیک تو کو پر<br>بر می استار می می                                                                        |
| SADAD                                                                               | ،<br>کلید امن                                          | ۲۱ – ۲۲۷۳۹ ۲۱ ۲<br>• خدمات مشتریان<br>• تمانی یگیرید.<br>میقت                                                                                        | داد   خدمات مشتریان ۵۰۰<br>مز دوم و CVV2 مورد نیاز است.<br>داده می تود و در قست یالا شمار<br>تر اکلش های تا موفق یاپد یا آن شمار<br>۲۰۵۹ ا                                                                    | ونیکی شرکت پرداخت الکترونیک س<br>جهت پرداخت اینتریتی شماره کارت و ره<br>صنحه اطلاعات پذیریده و میلغ راریز نمایش<br>نوشته شده که در صورت بیاز جهت پیگیری :<br>نوشته شده که در صورت بیاز مهت پیگیری :                                                                                                    | درگاه پرداخت الکتر<br>در ست چپ<br>بلک عمُل                                                                       | پرداخت<br>کرد تجا کر کی پر<br>کرد تجا کر کی انتخاب است                                                                          |
| SADAD<br>7<br>6                                                                     | ، کلید امن<br>5<br>9                                   | ۲ ۱ – ۲ ۲۷۳۹ – ۲ ۲<br>ه خدمات مشتریان<br>ه تمان یگیرید.<br>0<br>8                                                                                    | داد ∫ خدمات مشتریان ۵۰۰<br>مز دوم و CVV2 مورد نیاز است.<br>داده می تود و در قست یلا شمار<br>تراکنش های نا موفق باد با آن شمار<br>۱۴۲۰۹<br>۱۴۲۰۹                                                               | ونیکی شرکت پرداخت الکترونیک س<br>جهت پرداخت ایترنتی شماره کارت و ره<br>صنحه اطلاعات پذیرنده و منځ واریز نمایش<br>نرشته شده که در صورت نیاز جهت پیگیری :<br>نرمان یاقی مانده :<br>رمان یاقی مانده :<br>– ۹۶۵۴ – ۹۶۵۴ –                                                                                                    | درگاه پرداخت الکتر<br>در سمت چپ<br>بلک ع <i>ا</i> ل                                                              | پرداخت<br>کرد بی کریکی انتاز میں<br>اطلاعات کارت ش<br>شمارہ کارت                                                                |
| یریداد<br>SADAD ****<br>7<br>6<br>2                                                 | ه کلید امن<br>9<br>4                                   | ۲ ۱ – ۲۲۷۳۹ – ۲۱<br>• حدمات مشتریان<br>• تعاس بگیرید.<br>0<br>8<br>1                                                                                 | داد ] خدمات مشتریان ۵۰۰<br>مز دوم و CVV2 مورد نیاز است<br>داده می تود و در قست یلا شمار<br>تراکش های تا موفق باید یا آن شمار<br>۱۴۳۰۹<br>۱۴۳۰۹                                                                | ونیکی شرکت پرداخت الکترونیک س<br>جهت پرداخت ایترنتی شماره کارت و ره<br>صفحه اطلاعات پذیرنده و منلخ واریز نمایش<br>نوشته شده که در صورت نیاز جهت پرگیری د<br>نوشته شده که در صورت نیاز جهت پرگیری د<br>نومان پاقی مانده :<br>– ۹۶۵۴ – ۹۶۵۴ –                                                                                                    | درگاه پرداخت الکتر<br>در سمت چپ<br>بنگ عشن<br>۸۶۵۲<br>ز دوم)                                                     | پرداخت<br>مرید براخت<br>مرید برای کو کر براند که در مرد<br>اطلاعات کارت ش<br>شماره کارت<br>رمز اینتریتی (رم                     |
| <b>SADAD</b>                                                                        | ه کلید اس<br>5<br>9<br>4<br>3                          | ۲۱ – ۲۲۷۳۹<br>• حدمات مشتریان<br>• تعان بگیرید<br>مفت<br>0<br>8<br>1                                                                                 | داد   خدمات مشتریان ۵۰۰<br>مز دوم و CVV2 مررد نیاز است<br>داده می شود و در قست بالا شمان<br>تراکنش مای دا مرفق باید با آن شمار<br>۱۴:۵۹<br>۶۳۲۵                                                               | ونیکی شرکت پرداخت الکترونیک س<br>جهت پرداخت ایترینی شماره کارت و ره<br>صفحه اطلاعات پذیرنده و میلغ واریز نمایش<br>نوشته شده که در صورت نیاز جهت پیگیری<br>نوشته شده که در صورت نیاز جهت پیگیری<br>او مان یاقی مانده :<br>- ۹۶۵۸ – ۳۵۲۴ –                                                                                                    | درگاه پرداخت الکتر<br>در سنت چپ<br>بلدک عامل<br>ما<br>( دوم)                                                     | پرداخت<br>پرداخت<br>مرد بر این بر این بر این این این این این این این این این این                                                |
| SADAD                                                                               | ، کلید امن<br>5<br>9<br>4<br>3<br>فاتر                 | ۲۱ – ۲۲۷۳۹<br>• خدمك متريان<br>• ماس بگريد<br>0<br>8<br>1<br>1                                                                                       | داد   خدمات مشتریان ۵۰۰<br>در درم و CVV2 مررد نیز است<br>داده می نود و در قسمت بالا شمار<br>تراکنش های نا موفق باید با آن شمار<br>۱۴:۰۹<br>۶۳۲۵                                                               | ونیکی شرکت پرداخت الکترونیک س<br>جهت پرداخت لیتر تی شماره کلر ن ره<br>منحه اطلاعات پذیرنده و منغ راریز نمایش<br>نوشته شده که در صورت بیار جهت پیگیری :<br>زمان یاقی مانده :<br>- ۹۲۵۳ – ۹۶۵۸ –<br>- ۳۰۰۰                                                                                                    | درگاه پرداخت الکتر،<br>در سمت چپ<br>بلنک عشن<br>ما<br>(دوم)<br>. ت هی                                            | پرداخت<br>مرد این این این این این این این این این این                                                                           |
| یکی<br>کملکما<br>(<br>ر<br>ر<br>ر<br>ر<br>ر<br>ر<br>ر<br>ر<br>ر<br>ر<br>ر<br>ر<br>ر | ہ کلید امن<br>5<br>9<br>4<br>3<br>فاتر                 | ۲۱ – ۲۲۷۳۹<br>• خدمك متوریل<br>• هدان بگرید<br>0<br>8<br>1<br>2<br>2<br>2<br>2<br>2<br>2<br>2<br>2<br>2<br>2<br>2<br>2<br>2<br>2<br>2<br>2<br>2<br>2 | داد   خدمات مشتریان ۵۰۰<br>بز دوم و CVV2 مررد نیز است.<br>داده می نود و در قست بلا شمار<br>از اکنش های تا موفق باید با آن شمار<br>۱۴:۰۹<br>۶۳۲۵<br>شرک                                                        | ونیکی شرکت پرداخت الکترونیک س<br>جهت پرداخت اینتریتی شماره کلر ن و ره<br>مستحه اطلاعات پذیریده و منغ واریز نمایش<br>برشته شده که در صورت ایار جهت پیگیری :<br>مانده :<br>مانده :<br>مانده :<br>مانده :<br>مانده :<br>مرابع مایش<br>برمان باقی مانده :<br>مرابع مایش<br>مرابع مایش<br>مرابع مایش<br>مرابع مایش<br>مرابع مایش<br>مرابع مایش<br>مرابع مایش<br>مرابع مایش<br>مرابع مایش<br>مرابع میش<br>مرابع میش<br>میش<br>میش<br>مرابع میش<br>مرابع میش<br>مرابع میش<br>مرابع میش<br>مرابع میش<br>مرابع میش<br>مرابع میش<br>مرابع میش<br>مرابع میش<br>مرابع میش<br>مرابع میش<br>مرابع میش<br>میش<br>میش<br>میش<br>میش<br>میش<br>میش<br>میش<br>میش<br>میش | درگاه پرداخت الکتر<br>در سنت چپ<br>بینک عشن<br>بینک عشن<br>ما<br>دوم)<br>در هم                                   | پرداخت<br>مرید بی کری است.<br>مرید بی کری است.<br>مماره کارت<br>مماره کارت<br>کد ۲۷۷۷<br>کد ۲۷۷۷<br>کاریخ انقضای کار            |
| ی<br>ی<br>ی<br>ی<br>ی<br>ی<br>ی<br>ی<br>ی<br>ی<br>ی<br>ی<br>ی<br>ی                  | ه کلید امن<br>5<br>9<br>4<br>3<br>سر اسر<br>15         | ۲۱ – ۲۲۷۳۹<br>• خدمات منقریان<br>• ساس بگرید.<br>0<br>8<br>1<br>ایت مرکزی د<br>نات زیارتی ب                                                          | داد   خدمات مشتریان ۵۰۰<br>داده می ترد در قست بلا شمار<br>داده می در در قست بلا شمار<br>۱۴۳۰۹<br>۶۳۲۵<br>۶۳۲۵<br>مرکز<br>مرکز<br>مرکز<br>شرک<br>شرک<br>شرک<br>شرک<br>شرک<br>شرک<br>شرک<br>شرک                 | ونیکی شرکت پرداخت الکترونیک س<br>جیت پرداخت ایتریتی شماره کارن و ره<br>مستحه اطانعات پذیریده و منغ واریز نمایش<br>نرتته نده که در صورت باز جیت پیگیری :<br>زمان یاقی مانده :<br>- ۹۲۵۲ – ۹۵۲۴ –<br>۹۸<br>۹۸                                                                                                    | درگاه پرداخت الکتر<br>در سمت چپ<br>بینک عشن<br>بینک عشن<br>م م<br>د دوم)<br>د م<br>د سوا                         | پرداخت<br>مرید اخت<br>مرید با کن کی ایک<br>مریز اینتر تنی (رم<br>کد ۲۷۷۷<br>کد ۱۰ یتی<br>کد ۱۰ یتی                              |
| ی<br>ی<br>ی<br>ی<br>ی<br>ی<br>ی<br>ی<br>ی<br>ی<br>ی<br>ی<br>ی<br>ی                  | ه کلید امن<br>5<br>9<br>4<br>3<br>سر اسر<br>15         | ۲۱ – ۲۲۷۳۹<br>منفریان<br>مان بگرید<br>مفت<br>مفت<br>مفت<br>مفت<br>مفت<br>مفت<br>مفت<br>مفت                                                           | داد   خدمات مشتریان ۵۰۰<br>داده می ترد در قست بلا شمار<br>داده می ترد ر قست بلا شمار<br>۱۴۳۰۹<br>۶۳۲۵<br>۶۳۲۵<br>مراغ<br>مراغ<br>شرک<br>شرک<br>شرک<br>شرک<br>شرک<br>شرک<br>شرک<br>شرک                         | ونیکی شرکت پرداخت الکترونیک س<br>جیت پرداخت ایتریتی شماره کار ن وه<br>مستحه اطادعات پذیریده و منغ واریز نمایش<br>نوتنه نده که در صورت نیاز جیت پیگیری ه<br>نومان یاقی مانده :<br>- ۹۲۵۲ – ۹۵۲۴ –<br>- ۹۸<br>۹۸<br>۷۸۱<br>اختیاری                                                                                                    | درگاه پرداخت الکتر<br>بر سمت چپ<br>بینک عشن<br>بینک عشن<br>م م<br>د (۲۹۹)                                        | پرداخت<br>کون <i>بای کو بات کوت ش</i><br>اطلاعات کارت ش<br>شماره کارت<br>کد ۲۷۷۶<br>رمز اینترنتی(رم<br>کد ۲۷۷۶<br>کاری اینترینی |
| یکی کی کی کی کی کی کی کی کی کی کی کی کی                                             | ه کلید است<br>9 کلید است<br>9 م<br>1 م<br>سر اسر<br>۱۶ | ۲۱ – ۲۲۷۳۹<br>ه خدمات منفریان<br>ه ماس بگرید.<br>0<br>8<br>1<br>کی<br>۲<br>۲<br>۲<br>۲<br>۲<br>۲<br>۲<br>۲<br>۲<br>۲<br>۲<br>۲<br>۲                  | داد   خدمات مشتریان ۵۰۰<br>داد می تود و در قسمت بالا شمار<br>داده می تود و در قسمت بالا شمار<br>۱۴۳۵<br>۶۳۳۵<br>مراکن مای دا موفق باد با آن تسار<br>۶۳۳۵<br>مراکن مای دا مرفق باد با آن تسار<br>مرافی<br>مراک | ونیکی شرکت پرداخت الکترونیک س<br>جیت پرداخت ایترینی شماره کلرت و ره<br>مینده امالاعات پذیرنده و میلغ راریز نمایش<br>نونته شده که در صورت ایز جیت ییگیری<br>اخته محمد ما مالا می مانده :<br><br>                                                                                                    | درگاه پرداخت الکتر<br>بر سخ چې<br>(بيک عُنْنُ<br>مم<br>۲۵۶۵۲<br>(۲۹۹)<br>۲۹۹                                     | پرداخت<br>مرد این این این این این این این این این این                                                                           |

| ۰۲۱– ۴۲۷۳۹۰۰۰                                    | فت الکترونیکی شرکت پرداخت الکترونیک سداد   خدمات مشتریان                       | درگاه پرداخ                                                |
|--------------------------------------------------|--------------------------------------------------------------------------------|------------------------------------------------------------|
| خرید را کلیک سایند .<br>SADAD                    | در صورت موفق بودن تر اکنش به این صفحه هدایت می شوید و باید دکمه تکمیل فر ایند  | می ایس می الدون با دارد.<br>شرات شیر الدونی بدانت کارت روی |
|                                                  |                                                                                |                                                            |
|                                                  |                                                                                |                                                            |
| شرکت مرکزی دفاتر<br>خدمات زیارتی سر اسر          | ید بر روی دکمه زمان باقی مانده : ۱۶ ۰۰۰۰                                       | پرداخت موفق ، لطفا جهت تکمیل خر                            |
| میلغ تراکنش(ریال) م م م,                         | PPP9V&FFAVV1                                                                   | تكميل فرايند فزيد" كليك تماييد<br>شمارة مرجع               |
| شماره پذیرنده ۱۶ مه۲۷ م۱۴ مهمه م                 | شرکت مرکزی دفاتر خدمات زیارتی سر اسر                                           | نام پذیرنده                                                |
| شماره سفار ش                                     | ٨٤٥٥٥٨٤                                                                        | شماره ترمينال                                              |
| samah hai ir 🗢 🖓 🖓 🖓                             | samah.haj.ir                                                                   | آدرس وب سایت پذیرنده                                       |
| الدرس وپ                                         | .000                                                                           | مبلغ (ریال)                                                |
|                                                  | ۵۳۷۹۹۰۰۰۰۰۳۷۷۵<br>۱۷۵                                                          | شماره کارت                                                 |
|                                                  | מנט אינין ויי<br>איני איני איני איני איני איני איני אי                         | تام بانک منادر کننده                                       |
|                                                  | ۲۲/۵۰ (۲۰۱۸ ۲۰۲۰) ۹۲/۱۰<br>خبید کالله خدمات                                    | تاريخ و رسان تراكيش                                        |
|                                                  | 501995                                                                         | ی جریسی شمارہ بیگیری                                       |
|                                                  | تكمل فرآبند خريد                                                               |                                                            |
|                                                  |                                                                                |                                                            |
| <b>ماح بازگشته و اطلاعات پرداخت کد</b><br>مایید. | دکمه تکمیل فرایند خرید به صفحه سامانه س<br>پیگیری ، کد رهگیری و را مشاهده می ن | پس از پرداخت وجه و زدن                                     |
|                                                  |                                                                                |                                                            |
|                                                  |                                                                                |                                                            |
|                                                  |                                                                                |                                                            |
|                                                  |                                                                                |                                                            |
|                                                  |                                                                                |                                                            |
| معجه ۲                                           | مقدسه                                                                          | سامانه ساماندهی مشتاقان ایام حصور در اعتاب                 |

| لبت اطلاعات تكميلى                                                                                        | OFF                                                                                                    | تاليد اطلاعات و برداخت هزينه                                                                                                    | اطلاعات                                                                                                    | ليت                                                                                                    |
|----------------------------------------------------------------------------------------------------|----------------------------------------------------------------------------------------------------|----------------------------------------------------------------------------------------------------|----------------------------------------------------------------------------------------------------|----------------------------------------------------------------------------------------------------|
| ی تر اکنش و اطلاعات اعضبای گروه و                                                                         | مه کد ر <mark>ه</mark> گیری تبت دام و شمار ه پیگیر                                                                                                    | در این صفد                                                                                                    |                                                                                                    |                                                                                                    |
| . بيامکي حاوي کد ر هگيري بر اي سر                                                                         | سی شود و نثبت نام شما تکمیل گردیده و                                                                                                    | فقیت ثبت گردید. نمایش داده م                                                                                                    | ہ یہ ثبت نام شما یا مو                                                                                                    | زائر گرامی،جناب آقای                                                                                                    |
| ر اې انجام وير ايش و يا پيگير ی های ب                                                                     | گردد. نوجه داشته باشید کد ر هگیر ی بر                                                                                                    | ار سال می ک                                                                                                    |                                                                                                    | INNEWA CO.                                                                                                    |
| ن نگهدار ی تمایید.                                                                                        | مورد نیاز است لطفا از از                                                                                                    | ، ويرايش اطلاعات الزامي في ياشد.<br>ا                                                                                                    | ۸۰۵۲۳۱ ارد نمودن ک رهگیری جهت                                                                                                    | کد رهگیر ۲۳۳۴۷۵                                                                                                    |
|                                                                                                    |                                                                                                    | به پرداخت هزینه های مربوطه می باشد.                                                                                                    | ، نام قطعی شما در سامانه منوط                                                                                                    | سرگروه محترم ثبت                                                                                                    |
|                                                                                                    | به نشانی www.alarbaeen.ir مراجعه نمایید                                                                                                    | رهنگی اربعین حسینی(ع)، به پایگاه اطلاع رسانی الاربعین                                                                                             | د جهت بهره برداری از محتوای آموزشی و ف                                                                                                    | زایر گرامی، شما می توانی                                                                                                    |
|                                                                                                    |                                                                                                    | مما : ۱۹۹۶ه است                                                                                                    | جام شد. کد پیگیری تراکنش بانکی                                                                                                    | تراكتش با موفقيت ا                                                                                                    |
|                                                                                                    |                                                                                                    |                                                                                                    |                                                                                                    | اطلاعات سرگروه                                                                                                    |
|                                                                                                    | تاریخ ثبت نام ۱۳۹۸/۰۵/۲۳                                                                                                    |                                                                                                    | ADDTTIATTEVA IS                                                                                                    | کد رهگیر                                                                                                    |
|                                                                                                    | <b>شهر محل اعزام</b> اقهران                                                                                                    |                                                                                                    | ام ،تهران                                                                                                    | استان محل اعز                                                                                                    |
|                                                                                                    | تعداد افراد گروه ۳                                                                                                    |                                                                                                    | وه اقای                                                                                                    | سرگر                                                                                                    |
|                                                                                                    | شماره شناسنامه ا                                                                                                    |                                                                                                    |                                                                                                    | کد ما                                                                                                    |
|                                                                                                    |                                                                                                    |                                                                                                    | گروه                                                                                                    | مشخصات اعضاى                                                                                                    |
|                                                                                                    |                                                                                                    | 20 <b>-</b> 1022 (201                                                                                                    |                                                                                                    |                                                                                                    |
| دد على                                                                                                    |                                                                                                    | نام جانوادتی                                                                                                    |                                                                                                    | P0                                                                                                    |
| (                                                                                                    |                                                                                                    |                                                                                                    |                                                                                                    | 200                                                                                                    |
|                                                                                                    |                                                                                                    |                                                                                                    |                                                                                                    |                                                                                                    |
| 14                                                                                                    |                                                                                                    |                                                                                                    |                                                                                                    |                                                                                                    |
|                                                                                                    |                                                                                                    |                                                                                                    |                                                                                                    |                                                                                                    |
|                                                                                                    |                                                                                                    |                                                                                                    | 1117-07474                                                                                                    | Contract of the second states of                                                                                                    |
| 2                                                                                                    |                                                                                                    |                                                                                                    | , پرداخت                                                                                                    | مشخصات تراكنش                                                                                                    |
|                                                                                                    | ىيىئىرى، تراكنش ، \$6\199 مريافت گردىد                                                                                                    | ی در تاریخ ۲۴/۹۸ (مطالب ۱۳۹۸/می) و B رق ۹/۴۸ ستان در تاریخ                                                                                        | ، پرداخت<br>درگاه برداخت (اکترونیک بانک <b>بانک مل</b> ر اد                                                                                        | مشخصات تراکنش<br>ملغ ۲۰۰۰ بال ادطریق                                                                                                    |
| <                                                                                                    | ییگیری تراکنش ۶۰۱۹۹۶ دریافت گردید                                                                                                    | یران در تاریخ ۷۲ <b>۴۸/۵۰/۱۳۹۸</b> ، ساعت ۷:۴۸ ق.ط با شماره ب                                                                                     | ، پرداخت<br>درگاه برداخت الکترونیک بانک با <b>نک طی</b> او                                                                                         | مشخصات تراکنش<br>مراہ *** یال از طریق                                                                                                    |
| <                                                                                                    | ییگیری تراکنش ۶۰۱۹۹۶ دریافت گردید.                                                                                                    | یران در تاریخ ۲۴۹۸/۵۰/۲۴ ساعت ۲۴۹۸ و.ط با شماره ب                                                                                                 | ، پرداخت<br>درگاه پرداخت الکترونیک بانک <b>بانک ملی ا</b> و                                                                                        | مشخصات تراکنش<br>ملغ ۲۰۰۰ یال از طریق                                                                                                    |
| <                                                                                                    | ییگیری تراکنش ۶۰۱۹۹۶ دریافت گردید                                                                                                    | یران در تاریخ ۲۴۹۸/۵۰/۲۴ ساعت ۷:۴۸ ق.ط با شماره ب                                                                                                 | ، پرداخت<br>درگاه پرداخت الکترونیک بانک <b>بانک ملی ا</b> و                                                                                        | مشخصات تراکنش<br>سلق معمر یال از طریق<br>اطلاعات هندنه                                                                                                 |
| <                                                                                                    | بیگیری تراکنش ۶۰۱۹۹۶ دریافت گردید                                                                                                    | یران در تاریخ ۲۴/۵۰/۵۹/۱۳۹۸، ساعت ۷:۴۸ ق.ط با شماره ب                                                                                             | <b>، پرداخت</b><br>درگاه برداخت الکترونیک بانک ب <b>انک طی</b> او                                                                                  | مشخصات تراکنش<br>ملغ هور یال از طریق<br>اطلاعات هزینه                                                                                                  |
| <                                                                                                    | بیگیری تراکنش ۶۰۱۹۹۶ دریافت گردید<br>جمع ریالی                                                                                                    | یران در تاریخ ۱۳۹۸/۵۰/۲۴ ساعت ۷:۴۸ ق.ط با شماره ب                                                                                                 | <b>، پرداخت</b><br>درگاه برداخت انگترونیک بانک بان <b>ک ملی ا</b> و<br>درگاه عضو                                                                   | مشخصات تراکنش<br>ماه همی یال از طریق<br>اطلاعات هزینه<br>ردیف                                                                                          |
|                                                                                                    | بیگیری تراکنش ۶۰۱۹۹۶ دریافت گردید<br>جمع ریالی                                                                                                    | یران در تاریخ ۲۴۹۸/۵۰/۲۴ ساعت ۴۹.۲۰ ق.ط با شماره ب                                                                                                | ، پرداخت<br>درگاه برداخت الکترونیک بانک بانک ملی او<br>الم عضو<br>د                                                                                | مشخصات تراکنش<br>ماغ ۰۰۰۰ یال از طریع<br>اطلاعات هزینه<br>ردیف<br>۱                                                                                    |
| م<br>تما نسبت به چاپ کار تها اقدام نموده                                                                  | بیگیری تراکنش ۶۰۱۹۹۶ دریافت گردید<br>جمع ریالی<br>کان چاہے کار ت و قر از دادہ شدہ ح                                                                                                    | یران در تاریخ ۱۳۹۸/۵۰/۲۴ ساعت ۲۰۲۴ ق.ط با شماره یا<br>اور در تاریخ ۱۳۹۸/۵۰/۲۴ ساعت ۱۳۹۸ ماعت<br>در پایین صفحه امک                                 | ، پرداخت<br>درگاه پرداخت الکترونیک بانک بانک ملی او<br>الم عضو<br>د                                                                                | مشخصات تراکنش<br>مالا ۲۰۰۰ یال از طریق<br>اطلاعات هزینه<br>ردینه<br>۲                                                                                  |
| م<br>تما نىبت به چاپ كارتها اقدام نموده<br>اشته باشید.                                                    | بیگیری تراکنش ۶۰۱۹۹۶ دریافت گردید<br>جمع ریالی<br>کان چاپ کارت و قر از داده شده ح<br>و آنها را در طول سفر همر اه د                                                                                                    | بران در تاریخ ۲۴۹۸٬۵۰/۲۴ ساعت ۲۰۲۴ ق.ط با شماره ب<br>در پایین صفحه امک                                                                            | ، پرداخت<br>درگاه پرداخت الکترونیک بانک بانک ملی او<br>الم عضو<br>د                                                                                | مشخصات تراکنش<br>مالا ۲۰۰۰ یال از طریق<br>اطلاعات هزینه<br>ا<br>۲<br>۲                                                                                 |
| ک<br>عما نسبت به چاپ کار تها اقدام نموده<br>اشته باشید.                                                   | بیگیری تراکنش ۶۰۱۹۹۶ دریافت گردید<br>جمع ریالی<br>کان چاپ کارت و قر از داده شده د<br>و آنها را در طول سفر همر اه د                                                                                                    | یران در تاریخ ۲۴۹۸/۵۰/۲۴ ساعت ۲۴۹۸ ق.ط با شماره یا<br>در پالین صفحه امک                                                                           | ، پرداخت<br>درگاه پرداخت الکترونیک بانک بانک ملی او<br>الم عضو<br>د<br>ن                                                                           | مشخصات تراکنش<br>ملغ ***, یال از طریق<br>اطلاعات هزینه<br>ردیف<br>۲<br>۴                                                                               |
| ک<br>تلما نسبت به چاپ کار تنها اقدام نموده<br>اشته باشید.                                                 | بیگیری تراکنش ۶۰۱۹۹۶ دریافت گردید<br>جمع ریالی<br>کان چاپ کنار ت و قر از داده شده د<br>و آنها ر ا در طول سفر همر اه د                                                                                                    | یران در تاریخ ۹۲۴۸ ۵/۲۴ ساعت ۹۴۴۸ ق.ط با شماره ب<br>در پایین صفحه امک                                                                             | ، پرداخت<br>درگاه پرداخت الکترونیک بانک بانک ملی او<br>تام عضو<br>ت                                                                                | مشخصات تراكنش<br>ملغ ***, یال از طریق<br>اطلاعات هزینه<br>ردیفه<br>۲<br>۴<br>جمع کل                                                                    |
| م<br>عما نىبت بە چاپ كار تھا اقدام تمودہ<br>اشتە باشير.                                                   | بیگیری تراکنش ۶۰۱۹۹۶ دریافت گردید<br>جمع ریالی<br>کان چاپ کنار ت و قر از داده شده د<br>و آنها ز ا در طول سفر همر اه د                                                                                                    | یران در تاریخ ۹۲۴۸ ۵/۲۴ ساعت ۹۲۴۸ و ظ با شماره ب<br>در پایین صفحه امک                                                                             | ، پرداخت<br>درگاه پرداخت الکترونیک بانک بانک ملی او<br>تام عضو<br>ت                                                                                | مشخصات تراکنش<br>ماه همی یال از طریق<br>اطلاعات هزینه<br>ردیفه<br>۲<br>۳<br>جمع کل<br>۳<br>۲                                                           |
| م<br>عما نسبت به چاپ کار تھا اقدام نمودہ<br>اشته باشید                                                    | بیگیری تراکنش ۶۰۱۹۹۶ دریافت گردید<br>جمع ریالی<br>گان چاپ کنار ت و قر از داده شده د<br>و آنها ز ا در طول سفر همر اه د                                                                                                    | یران در تاریخ ۲۴۹۸/۵۰/۲۴ ساعت ۲۰۴۸ ق.ط با شماره یا<br>در پایین صفحه امک                                                                           | ، پرداخت<br>درگاه برداخت الکترونیک بانک بانگ ملی او<br>الم عضو<br>ا<br>ا<br>ا<br>ا<br>ا<br>ا                                                       | مشخصات تراکنش<br>ماه ۲۰۰۰، یال از طریق<br>اطلاعات هزینه<br>ردیف<br>۲<br>۲<br>جمع کل<br>کل مبلغ پرداخت ف                                                |
| تعما نمبت به چاپ کار تها اقدام نموده<br>اشته باشید.                                                       | بیگیری تراکنش ۲۰۱۹۹۶ دریافت گردید<br>جمع ریالی<br>کان چاپ کارت و قر ار داده شده د<br>و آنها را در طول سفر همر اه د                                                                                                    | یران در تاریخ ۲۴۹۸/۵۰/۲۴ ساعت ۲۹۸/۹ ق.ط با شماره یا<br>در پایین صفحه امک                                                                          | ، پرداخت<br>درگاه برداخت الکترونیک بانک بانگ ملی اع<br>اتام عضو<br>ان<br>ان<br>ان<br>ان<br>ان<br>ان<br>ان<br>ان<br>ان<br>ان<br>ان<br>ان<br>ان      | مشخصات تراکنش<br>ملغ ۲۰۰۰ یال از طریق<br>اطلاعات هزینه<br>۱<br>۲<br>۲<br>۴<br>۲<br>۲<br>۲<br>۲<br>۲<br>۲                                               |
| ک<br>مما نببت به چاپ کار تها اقدام نمرده<br>اشته باشید.<br>ا<br>پاپ کرده و در طول                         | ییگیری تراکنش ۶۰۱۹۹۶ دریافت گردید<br>جمع ریالی<br>و آنها را در طول سفر همر اه د<br><br>قرار دارد حتماً آنها را                                                                                                    | براه در تاریخ ۲۴۸٬۵۰٬۲۴ ساعت ۲۹۸٬۰ ق.ط با معاره و<br>در پایین صفحه امک<br>سید ثبت نام و کارت زایر                                                 | ، پرداخت<br>درگاه برداخت انگذرونیک بانک بانک ملی او<br>-<br>-<br>-<br>-<br>-<br>-<br>-<br>-<br>-<br>-<br>-<br>-<br>-<br>-<br>-<br>-<br>-<br>-<br>- | مشخصات تراکنش<br>ملخ معم یال از طریق<br>اطلاعات هزینه<br>۱<br>۲<br>۲<br>۲<br>۲<br>کل مبلغ پرداخت ه<br>پ <b>ایین صفحه</b>                               |
| ک<br>تما سبت به چاپ کار تها اقدام نموده<br>انته باتید.<br>ا <b>چاپ کرده و در طول</b>                      | بیگیری تراکنش ۲۰۱۹۴ دریافت گردید<br>حمع ریالی<br>و آنها را در طول سفر همر اه د<br>به قرار دارد حتماً آنها را<br>باشید.                                                                                                    | یان در تاریخ ۱۳۹۸٬۵۰٬۳۴ ساعت ۲۹۸٬۰۵٬۳۴ و.ط ساره یا<br>در یایین صفحه امک<br>سید ثبت نام و کارت زایر<br>همراه خود داشته                             | ، پرداخت<br>درگاه برداخت انگترونیک بانگ بانگ هلی اع<br>ن<br>ن<br>ن<br>د کمه های چاپ ر                                                              | مشخصات تراکنش<br>ملا مدم یال از طریق<br>اطلاعات هزینه<br>۱<br>۲<br>۲<br>۲<br>۲<br>۲<br>۲<br>۲<br>۲<br>۲<br>۲<br>۲                                      |
| میما نسبت به چاپ کار تها اقدام نموده<br>اشته باشید.<br>ا <b>چاپ کرده و در طول</b>                         | بیگیری تراکنش ۶۰۱۹۹۶ دریافت گردید<br>جمع ریالی<br>و آنها را در طول سفر همراه د<br>قرار دارد حتماً آنها را<br>باشید.                                                                                                    | «اه در تاریخ ۲۳۹۸/۵۰/۲۴ ساعت ۲۹۸۸ ق.ط با معاره و<br>در یایین صفحه امک<br>سید ثبت نام و کارت زایر<br>همراه خود داشته                               | ، پرداخت<br>درگاه برداخت انگذرونیک بانک بانک ملی اع<br>:<br>:<br>:<br>:<br>:<br>:<br>:<br>:<br>:<br>:<br>:<br>:<br>:<br>:<br>:<br>:<br>:<br>:<br>: | مشخصات تراکنش<br>ماه همه یال از طریق<br>اطلاعات هزینه<br>۲<br>۲<br>۲<br>۲<br>۲<br>۲<br>۲<br>۲<br>۲<br>۲<br>۲                                           |
| ک<br>می اسب به چاپ کار تها اقدام سرده<br>اشته باتید.<br>ا چاپ کرده و در طول<br>ن ۱۰ نیز تکمیل نمایید.     | میکیری تراکنش ۲۰۱۹۹۶ دریافت کردید<br>حمع ریالی<br>و آنها را در طول سفر همراه د<br>یقرار دارد حتماً آنها را<br>باشید.<br>ست د. صور ت تماطی آر                                                                                                    | یان در تاریع ۱۳۹۸٬۰۵٬۳۳ ساعت ۲۰۲۸ و. ط با معاره و<br>در یایین صفحه امک<br>سید ثبت نام و کارت زایر<br>همراه خود داشته<br>به در یابین این صفحه ه    | ، پرداخت<br>درگاه برداخت انگذونیک بانک بانک ملی اع<br>                                                                                             | مشخصات تراکنش<br>مناه ۵۰۰۰ یال از طریق<br>اطلاعات هزینه<br>۲<br>۲<br>۲<br>۲<br>۲<br>۲<br>۲<br>۲<br>۲<br>۲<br>۲<br>۲<br>۲<br>۲<br>۲<br>۲<br>۲<br>۲<br>۲ |
| ک<br>می اسب به چاپ کار تها اقدام نمرده<br>انته باتید.<br>ا چاپ کرده و در طول<br>ن را نیز تکمیل نمایید.    | میکیری تراکنش ۲۰۱۹۱۶ دریافت کردید<br>حمو میالی<br>کان چاپ کارت و قر ار داده شده د<br>و آنها را در طول سفر همراه د<br>باشید.<br>ست در صورت تمایل آن                                                                                                    | یان در تاریخ ۱۳۹۸٬۰۵٬۲۳ ساعت ۲۹۸۰ و. ط با ساره و<br>در یایین صفحه امک<br>سید ثبت نام و کارت زایر<br>همراه خود داشته<br>بیز در پایین این صفحه ه    | ، پرداخت<br>درگه برداخت انگنرونیک بانگ بانگ ملی اع<br>ن<br>ن<br>د کمه های چاپ ر<br>اطلاعات تکمیلی ذ                                                | مشخصات تراکنش<br>ملغ محم یال از طریق<br>اطلاعات هزینه<br>۱<br>۲<br>۲<br>۲<br>۲<br>۲<br>۲<br>۲<br>۲<br>۲<br>۲<br>۲<br>۲<br>۲<br>۲<br>۲<br>۲<br>۲<br>۲   |
| ک<br>الله باتید.<br>الله باتید.<br>ا چاپ کرده و در طول<br>ن را نیز تکمیل نمایید.                          | میکیری تراکنش ۲۰۱۹۱۶ دریافت کردید<br>حمو میالی<br>میل چاپ کارت و قر از داده شده د<br>و آنها را در طول سفر همراه د<br>باشید.<br>ست در صورت تمایل آر                                                                                                    | یان در تاریخ ۱۳۹۸٬۰۵٬۲۳ سعت ۱۳۹۸، و. ط با سعاره و<br>در یایین صفحه امک<br>سید ثبت نام و کارت زایر<br>همراه خود داشته<br>یز در پایین این صفحه ه    | ، پرداخت<br>درگه برداخت انگذونیک بانگ بانگ ملی او<br>ن<br>ن<br>د کمه های چاپ ر<br>اطلاعات تکمیلی ذ                                                 | مشخصات تراکنش<br>ملخ مین یال از طریق<br>اطلاعات هزینه<br>۱<br>۲<br>۲<br>۲<br>۲<br>۲<br>۲<br>۲<br>۲<br>۲<br>۲<br>۲<br>۲<br>۲<br>۲<br>۲<br>۲<br>۲<br>۲   |
| ><br>معما سبت به چاپ کار تها اقدام نمرده<br>انته باتید.<br>ا چاپ کرده و در طول<br>ن را نیز تکمیل نمایید.  | میکیری تراکش ۲۰۱۹۴ دریافت کردید<br>حموریالی<br>و آنها را در طول سفر همراه د<br>باشید.<br>ست در صورت تمایل آر                                                                                                    | براه در تاریخ ۲۴۹۸٬۰۵٬۲۳ سعت ۲۹۸٬۰۵٬۹ و. ط با عماره و<br>در یاین سفحه امک<br>سید ثبت نام و کارت زایر<br>همراه خود داشته<br>یز در پایین این صفحه ه | ، پرداخت<br>درکه برداخت انکترونیک بانک بانک ملی او<br>                                                                                             | مشخصات تراکنش<br>ملخصات مراکنش<br>اطلاعات هزینه<br>۱<br>ردینه<br>۲<br>جمع کل<br>۲<br>کل ملغ برداخت ه<br>پایین صفحه<br>د کمه ثبت                        |
| ><br>معما سبت به جابِ کار تها اقدام سرده<br>الته باتید.<br>ا چاپ کرده و در طول<br>ن را نیز تکمیل نمایید.  | میکیری تراکش ۲۰۱۹۴ دریافت کردید<br>حموریالی<br>و آنها را در طول سفر همراه د<br>باشید.<br>ست در صورت تمایل آر                                                                                                    | براه در تاریخ ۹۲۸٬۰۵٬۲۳ سعت ۹۲۸، و. ۲ با سعاره و<br>در یاین سفحه امک<br>سید ثبت نام و کارت زایر<br>همراه خود داشته<br>یز در پایین این صفحه ه      | ، پرداخت<br>درکه برداخت انکترونیک بانک بانک ملی او<br>                                                                                             | مشخصات تراکنش<br>اطلاعات هزینه<br>اردینه<br>۲<br>۲<br>۲<br>۲<br>۲<br>۲<br>۲<br>۲<br>۲<br>۲<br>۲<br>۲<br>۲                                              |
| ><br>معما سبت به جابِ کار تها اقدام سرده<br>الته باتید.<br>ا چاپ کرده و در طول<br>ن را نیز تکمیل نمایید.  | میلی تراتش ۲۰۱۹۴ دریافت کردید<br>حمویالی<br>و آنها را در طول سفر هر اه د<br>باشید.<br>ست در صورت تمایل آر                                                                                                    | براه در تاریخ ۹۲۸٬۰۵٬۲۳ سعت ۹۲۸، و. ۲ با سعاره و<br>در یاین سفحه امک<br>سید ثبت نام و کارت زایر<br>همراه خود داشته<br>یز در پایین این صفحه ه      | ، پرداخت<br>درکه برداخت انکترونیک بانک بانک ملی او<br>                                                                                             | مشخصات تراکنش<br>اطلاعات هزینه<br>اردینه<br>۲<br>۲<br>۲<br>۲<br>۲<br>۷<br>۷<br>۷<br>۷<br>۷<br>۷<br>۷<br>۷<br>۷<br>۷<br>۷<br>۷<br>۷                     |
| ><br>معما سبت به جابِ کار تها اقدام سرده<br>الته باتید.<br>ا چاپ کرده و در طول<br>ن را نیز تکمیل نمایید.  | میلی تراتش ۲۰۱۹۴ دریافت کردید<br>حمویالی<br>و آنها را در طول سفر هر اه د<br>باشید.<br>ست در صورت تمایل آر                                                                                                    | وان در تاریخ ۹۲۸٬۰۵٬۲۳ سعت ۹۲۸، و. ۲ با سعاره و<br>در یاین سفحه امک<br>سید ثبت نام و کارت زایر<br>همراه خود داشته<br>یز در پایین این صفحه ه       | برداخت<br>درکه برداخت انکترونیک بانک بانک ملی ام<br>                                                                                               | مشخصات تراکنش<br>اطلاعات هزینه<br>اردینه<br>۲<br>۲<br>۲<br>۲<br>۲<br>۷<br>۷<br>۷<br>۷<br>۷<br>۷<br>۷<br>۷<br>۷<br>۷<br>۷<br>۷<br>۷                     |
| ک<br>می سبت به جابِ کار تها اقدام سرده<br>الته باشیر.<br>ا چاپ کرده و در طول<br>ن را نیز تکمیل نمایید.    | میلی ترانی ۲۰۱۹۹ دریات تردید<br>حمویال<br>کان جاب کارت و قر از داده شده ه<br>و آنها را در طول سفر هر اه د<br><br>باشید.<br>ست در صورت تمایل آر                                                                                                    | وان در تاریخ ۹۲۸٬۰۵٬۲۳ سعت ۹۲۸، و. ۲ با سعاره و<br>در یاین صفحه امک<br>سید ثبت نام و کارت زایر<br>همراه خود داشته<br>یز در پایین این صفحه ه       | برداخت<br>درکه برداخت انکترونیک بانک بانک ملی او<br>                                                                                               | مشخصات تراکنش<br>علم عمر یال از طریق<br>اطلاعات هزینه<br>۲<br>۲<br>۲<br>۲<br>۲<br>۲<br>۲<br>۲<br>۲<br>۲<br>۲<br>۲<br>۲                                 |
| ک<br>می سبت به جابِ کار تها اقدام سرده<br>الته باشیر.<br>ا چاپ کرده و در طول<br>ن را نیز تکمیل نمایید.    | میلین ترانیش ۲۰۱۹۹ دریافت کردید<br>حمع ریالی<br>و آنها را در طول سفر هر اه د<br><br>باشید.<br>ست در صورت تمایل آر                                                                                                    | واه در تاریخ ۹۹۸٬۰۵٬۲۳ سعت ۹۹۸٬۰۵٬۹ و ۷ معاوه و<br>در یاین صفحه امک<br>سید ثبت نام و کارت زایر<br>همراه خود داشته<br>یز در پایین این صفحه ه       | ، پرداخت<br>درکه برداخت انکترونیک بانک بانک ملی او<br>                                                                                             | مشخصات تراکنش<br>علم عمر یال از طریق<br>اطلاعات هزینه<br>۲<br>۲<br>۲<br>۲<br>۲<br>۲<br>۲<br>۲<br>۲<br>۲<br>۲<br>۲<br>۲                                 |
| ک<br>می سبت به جابِ کار تها اقدام سرده<br>الته باشیر.<br>ا چاپ کرده و در طول<br>ن را نیز تکمیل نمایید.    | میلیری تراکش ۲۰۱۹۴ دریافت کردید<br>حمع ریالی<br>و آنها را در طول سفر هر اه د<br><br>قرار دارد حتماً آفها را<br>باشید.<br>ست در صورت تمایل آر                                                                                                    | واه در تاریخ ۹۲۸٬۰۵۸٬۳ سنت ۹۹٬۰۹ و. ۵ با سناره و<br>در یاین سنده امک<br>سید ثبت نام و کارت زایر<br>همراه خود داشته<br>یز در پایین این صفحه ه      | ، پرداخت<br>درکه برداخت انکترونیک بانک بانک ملی او<br>                                                                                             | مشخصات تراکنش<br>علم عمر یال از طریق<br>اطلاعات هزینه<br>۲<br>۲<br>۲<br>۲<br>۲<br>۲<br>۲<br>۲<br>۲<br>۲<br>۲<br>۲<br>۲                                 |
| ><br>مما سبت به جابِ کار نها اقدام سرده<br>الته باشیر.<br>ا چاپ کرده و در طول<br>ن را نیز تکمیل نمایید.   | میلیری تراکن ۲۰۱۹۹ دریافت کردید<br>حمو ریالی<br>مرا د داده شده د<br>و آنها را در طول سفر هراه د<br>باشید.<br>ست در صورت تمایل آر                                                                                                    | واه در تاریخ ۹۲۸٬۰۵۸۳ سنت ۹۲۸ و. ط با سناره و<br>در یاین صفحه امک<br>سید ثبت نام و کارت زایر<br>همراه خود داشته<br>یز در پایین این صفحه ه         | برداخت<br>درکه برداخت انکترونیک بانک بانک ملی او<br>                                                                                               | مشخصات تراکنش<br>اطلاعات هزینه<br>الطلاعات هزینه<br>ب<br>ب<br>ب<br>ی<br>ی<br>ی<br>ی<br>ی<br>ی<br>ی<br>ی<br>ی<br>ی<br>ی<br>ی<br>ی                       |
| ک<br>میما نیبت به جابِ کار نها اقدام سرده<br>الته باتیر.<br>ا چاپ کرده و در طول<br>ن را نیز تکمیل نمایید. | میکیری تراکن ۲۰۱۹۹۹ دریافت کردید<br>حمد حالی<br>مراب کارت و قرار داده شده د<br>و آنها را در طول سفر همراه د<br>باشید.<br>ست در صورت تمایل آر                                                                                                    | واه در تاریخ ۹۲۸٬۵۰٬۳۳ سنت ۹۲۸ و. ۲ با سناره و<br>در یاین صفحه امک<br>سید ثبت نام و کارت زایر<br>همراه خود داشته<br>یز در پایین این صفحه ه        | بپرداخت<br>درکه برداخت انگذونیک بانک بانک ملی اع<br>:<br>:<br>:<br>:<br>:<br>:<br>:<br>:<br>:<br>:<br>:<br>:<br>:<br>:<br>:<br>:<br>:<br>:<br>:    | مشخصات تراکنش<br>مله معمیال از طریق<br>اطلاعات هزینه<br>۲<br>۲<br>۲<br>۲<br>۲<br>۲<br>۲<br>۲<br>۲<br>۲<br>۲<br>۲<br>۲                                  |
| ک<br>می سبت به چاپ کار تها اقدام سرده<br>انته باشید.<br>ا چاپ کرده و در طول<br>ن را نیز تکمیل نمایید.     | میگیری تراکنش ۲۰۱۹۲۶ دریافت گردید<br>حمو میالی<br>مرا دارد می ار داده شده د<br>مرا دارد می ار در<br>مرا دارد می ار ار<br>می ار دارد می ار ار<br>می ار دارد می ار ار<br>می ار دارد می ار ار<br>می ار دارد می ار ار<br>می ار دارد می ار ار<br>می ار دارد می ار ار<br>می ار دارد می ار در<br>می ار دارد می ار دارد<br>می ار دارد می ار دارد<br>می ار دارد می ار دارد<br>می ار دارد می ار دارد<br>می ار دارد می ار دارد<br>می ار دارد می ار دارد<br>می ار دارد می ار دارد<br>می ار دارد می ار دارد<br>می ار دارد<br>می ار م | راه در تاریخ ۲۴۸٬۰۵٬۲۳ سنت ۲۹۸٬۰۵٬۳<br>در یاین سند امک<br>سید ثبت نام و کارت زایر<br>همراه خود داشته<br>یز در پایین این صفحه ه                    | بپرداخت<br>درگه برداخت انگذونیک بانک بانک ملی اع<br>                                                                                               | مشخصات تراکنش<br>مله معم یال از طریع<br>اطلاعات هزینه<br>۲<br>۲<br>۲<br>۲<br>۲<br>۲<br>۲<br>۲<br>۲<br>۲<br>۲<br>۲<br>۲<br>۲                            |

| خانودي<br>۱ ۲۰۰۰ ۸ ۸ ۲۰۰۰ ۲۰۰۰ ۲۰۰۰ ۲۰۰۰ ۲۰۰۰ ۲۰۰۰                                                                                    | ردیک نام نام<br>۱<br>۲<br>۲<br>۲<br>۲<br>۲<br>۲<br>۲<br>۲<br>۲<br>۲<br>۲<br>۲<br>۲<br>۲<br>۲<br>۲<br>۲<br>۲                   |
|----------------------------------------------------------------------------------------------------|----------------------------------------------------------------------------------------------------|
| ا<br>۱۰<br>۱۰<br>۱۰<br>۱۰<br>۱۰<br>۱۰<br>۱۰<br>۱۰<br>۱۰<br>۱۰<br>۱۰<br>۱۰<br>۱۰                                                       | ۲<br>۲<br>۲<br>۱۳<br>۸۰۰۶ ریال از طریق درگاه پرداخت انگترونیک بانک بانک ملی ایران در تاریخ ۲۴/۵۰/۸۴۳، ساعت ۱                  |
| ا<br>۱۰<br>۲۰۱۹ ق.ظ با شماره پیکیری تراکنش ۱۹۹۶ء۶ دریافت گردید.                                                                       | ۲۰<br>مشخصات تراکنش پرداخت<br>میلغ ۶۰۰۰۶ ریال از طریق درگاه پرداخت انکترونیک بانک بانک ملی ایران در تاریخ ۱۳۹۸/۰۵/۲۳. ساعت ۱  |
| ۹۲:۴۸ ق.ط با شماره پیگیری تراکنش ۶۰۱۹۹۶ دریافت گردید.                                                                                 | مشخصات تراکنش پرداخت<br>مبلغ ۶٬۰۰۰ ریال از طریق درگاه پرداخت انکترونیک بانک <b>بانک ملی ایران</b> در تاریخ ۱۳۹۸/۰۵/۲۳. ساعت ۱ |
| ۹۲ <b>:۴۸ ق.ظ</b> با شماره پیگیری تراکتش ۱۹۹۶ه۶ دریافت گردید.                                                                         | مشخصات تراکنش پرداخت<br>مبلغ ۶٬۰۰۹ ریال از طریق درگاه پرداخت انکترونیک بانک <b>بانک ملی ایران</b> در تاریخ ۱۳۹۸/۰۵/۲۳. ساعت ۸ |
| ۹۲:۴۸ ق.ظ با شماره بیگیری تراکنش ۶۰۱۹۹۶ دریافت گردید.                                                                                 | میلغ ۶٬۰۰۹ ریال از طریق درگاه پرداخت انکترونیک بانک <b>بانک ملی ایران</b> در تاریخ ۱۳ <b>۹۸/۰۵/۲۳</b> . ساعت ۸                |
|                                                                                                    |                                                                                                    |
|                                                                                                    | منينه صاحالها                                                                                                    |
|                                                                                                    | المراجع المراجع                                                                                                    |
| جمع ريالي                                                                                                    | رديف تام عضو                                                                                                    |
| +,000                                                                                                    | 1                                                                                                    |
| , <sub>2</sub> 000                                                                                                    | JJ V                                                                                                    |
| . ',000                                                                                                    | 100 M 100 M                                                                                                    |
| ۰۰۰ ریال                                                                                                    | جمع کل                                                                                                    |
| -,000                                                                                                    | کل مبلغ پرداخت شده                                                                                                    |
|                                                                                                    |                                                                                                    |
| ان همای امکان جان کاری دان هار داده شد در امینی به جان                                                                                |                                                                                                    |
| ی سبب سال الدام نموده و آنها را در طول سفر همر اه داشته باشید.<br>و رسید ثبت نام اقدام نموده و آنها را در طول سفر همر اه داشته باشید. | کار میا                                                                                                    |
|                                                                                                    |                                                                                                    |
|                                                                                                    |                                                                                                    |
| مع مامغان يقد خدمات بناية.                                                                                                    | امضا میگرده                                                                                                    |
|                                                                                                    |                                                                                                    |
|                                                                                                    |                                                                                                    |
|                                                                                                    | ری وضعیت و ویرایش<br>مرگ مرمذ مرت بده ایش شر تا نام ماید از مخ                                                                |
| <b>حه اول و قسمت ویرایس و پیدیری با تبت خدملی سر در</b>                                                                               | <b>، پیدیری وصعیت ویرایس تبت نام باید از صفا</b><br>پناسنامه ماد د شمدد.                                                      |
|                                                                                                    |                                                                                                    |
| <b>را باید در اختیار داشته باشید.</b>                                                                                                 | <b>، ویرایش اطلاعات حتماً کد رهگیری ثبت نام</b>                                                                               |
|                                                                                                    |                                                                                                    |
|                                                                                                    |                                                                                                    |
|                                                                                                    |                                                                                                    |
|                                                                                                    |                                                                                                    |
|                                                                                                    |                                                                                                    |
|                                                                                                    |                                                                                                    |
|                                                                                                    |                                                                                                    |
|                                                                                                    |                                                                                                    |
|                                                                                                    |                                                                                                    |
|                                                                                                    |                                                                                                    |
|                                                                                                    |                                                                                                    |
|                                                                                                    |                                                                                                    |

## شرايط ثبت نام

موارد قابل توجه :

ثبت نام

ثبت اطلاعات موارد ستاره دار اجباری می باشند .

اطلاعات هویتی شما با استعلام از سازمان ثبت احوال، در سامانه سماح نمایش داده می شود لذا چنانچه مغایرتی در اطلاعات خود مشاهده می فرمایید لطفاً به اداره ثبت احوال محل سکونت خود مراجعه فرمایید.

ثبت نام قطعی شما منوط به پرداخت هزینه های مربوطه می باشد.

کلیه موارد لازم جهت اطلاع رسانی به شماره همراه ثبت شده در سامانه ارسال می گردد لذا در ثبت شماره تلفن همراه نهایت دقت را به عمل آورید.

شماره گذرنامه را با حرف لاتین ابتدایی آن ثبت نمایید.

در صورت انصراف هزینه ثبت نام پس از کسر خسارت مربوطه صرفاً به فرد منصرف مسترد خواهد شد.

بیت پیکری و وبرایش از این قسمت باید استفاده نمایید. .جه: - دانته باشید امکان انصر اف اعصای گروه و با کل گروه از این قسمت فراهم می باشد. 3- امکان چاپ مجدد رسید و کارت زایر در این قسمت فراهم می باشد.

• جهت پیگیری وضعیت گروه ثبت نامی و یا ویرایش، اطلاعات درخواستی را وارد نمایید :

پیگیری وضعیت و ویرایش

لطفا راهنمای ثبت نام را قبل از شروع مراحل ثبت نام بدقت مطالعه نمایید.

| کد ملی سرگروہ:              | 🔲 با شرایط ثبت نام موافق هستم. | À.     |
|-----------------------------|--------------------------------|--------|
| شماره شناسنامه سرگروه: ۲۰۰۹ | S 97332                        |        |
| پیگیری و ویرایش             | عبارت امنیتی را وارد نمایید    |        |
|                             |                                | (port) |
|                             | سروع نبت نام                   |        |

## پیگیری وضعیت ثبت نام

|             |                                                   | Parata da                       | - 4                       |                                                  |                         | ی کروہ   |
|-------------|---------------------------------------------------|---------------------------------|---------------------------|--------------------------------------------------|-------------------------|----------|
|             | نام پدر                                           | نام خانوادئی                    | ئام                       | عنوان                                            | 11.1                    | ف        |
|             |                                                   |                                 |                           | سردروه - افای                                    | ایرانی                  |          |
|             | 4                                                 |                                 |                           | خانم                                             | ایرانی                  |          |
|             |                                                   |                                 |                           |                                                  |                         |          |
| جددا ار سال | این دکمه ، کد ر هگیری بر ای سر گروه م<br>می گردد. | در صورت فر اموشی با کلیک بر زوی |                           |                                                  |                         |          |
|             |                                                   |                                 | Contra a contra con       | - 1.1.5 - 11 11.1 - 1                            |                         |          |
|             |                                                   | د رهدیری کلیک نمایید.           | یامک، برروی دکمه دریافت د | <mark>ئیری</mark> ، لطفا جهت دریافت کد از طریق پ | ریافت یا فراموشی کد رها | رت عدم د |
|             |                                                   |                                 |                           |                                                  |                         |          |
|             |                                                   |                                 |                           |                                                  |                         |          |
|             |                                                   |                                 |                           |                                                  |                         |          |

سامانه ساماندهی مشتاقان ایام حضور در اعتاب مقدسه

|                                                                                       |             |                      |                       |                                       | 1                                             | ، اعضای گروہ                                  | ت تکمیلی                             | و ثبت اطلاعاه                                               | ويرايش                                   |
|---------------------------------------------------------------------------------------|-------------|----------------------|-----------------------|---------------------------------------|-----------------------------------------------|-----------------------------------------------|--------------------------------------|-------------------------------------------------------------|------------------------------------------|
| جهت انصراف هریک از اعضبای گروه روی این قسمت<br>کلیِک نمایید.                          |             |                      |                       |                                       | ش° کلیک نمایید<br>کلیک نمایید                 | برروی دکمه "ویرای<br>به "حذف از گروه"         | د نمایید:<br>نضای گروه<br>ه برروی دک | ت زیر را با دقت وار<br>ویرایش اطلاعات ا:<br>تصراف اعضای گرو | لطفا اطلاعات<br>لطفا جهت ر<br>لطفا جهت ا |
| المع الدينة القضاء، كُذرامه                                                           | شماره گذرنا | تاريخ تولد           | شداره شاسامه          | كدمل                                  | الم دار.                                      | ناء خانوادگ                                   | aB                                   | dair                                                        | 1.813.                                   |
| Yoro, Alor Mrr                                                                        |             | -9-00-               | 1 1                   | 1 1 1 1 1 1 1 1 1 1 1 1 1 1 1 1 1 1 1 | A Contract                                    | Grapeter                                      | Pr                                   | سرگروه - اقای                                               | 1                                        |
| Г-г/-е С)                                                                             | *******     |                      |                       |                                       | - 4                                           |                                               |                                      | خانه                                                        | ٣                                        |
| ویرایش حذف از کروه<br>۲۰۲۴/۰۴/۰۸ DP                                                   | *****       | n ,                  | -141                  | (V).                                  |                                               | e <sup>-10</sup> 1                            |                                      | خانم                                                        | ٣                                        |
|                                                                                       |             |                      |                       |                                       |                                               |                                               |                                      |                                                             |                                          |
| جهت وير ايش تاريخ اعزام از اين قسمت استفاده تماييد.                                   |             |                      |                       |                                       |                                               |                                               |                                      | عات اعزام                                                   | ثبت اطلا                                 |
|                                                                                       |             | حل اعزام: تهران      | استان محل اعزام تهران |                                       |                                               |                                               |                                      |                                                             |                                          |
| تاریخ بازگشت- ۱۳۹۸/۵/۳۱                                                               | 129.        | ناریخ اعزام: ۸/۵۵/۱۵ | مرز خروچ: مهران       |                                       |                                               |                                               |                                      |                                                             |                                          |
| ويرايش                                                                                |             |                      |                       |                                       |                                               |                                               |                                      |                                                             |                                          |
|                                                                                       |             |                      |                       |                                       |                                               |                                               |                                      | عات تردد                                                    | ثبت اطلا                                 |
|                                                                                       |             |                      |                       |                                       | ® شخصی                                        | گروه های دیگر                                 | © همراه با                           | خوه سفر تا مرز:                                             | J.                                       |
| تام شرکت (ایران بیما                                                                  |             |                      | نوع عمومی             |                                       |                                               | •                                             | اتوبوس                               | وسيله نقليه                                                 |                                          |
| ليت ا                                                                                 |             |                      |                       |                                       |                                               |                                               |                                      |                                                             |                                          |
| برای انصراف کل اعضای گروه این قسمت را کلیک نمایند.                                    |             |                      |                       |                                       |                                               |                                               |                                      |                                                             |                                          |
| با این کار کل گروہ حدف شدہ و امکان تیت نام مجدد بر ای کل<br>اعضبای گروہ فر اھم مے شود |             |                      |                       |                                       |                                               | www.com/waada                                 |                                      | ىلى دروە                                                    | انصراف ه                                 |
|                                                                                       |             | داشت.                | ی گروہ وجود خواہد     | لبت نام مجدد اعضا                     | <b>را کلیک تمایید</b><br>، آزاد شده و امکان ا | <b>ه "انصراف گروه" ،</b><br>میه رزرو شده گروه | ا <b>ی گروه دکه</b><br>ف گروه سه     | ا <b>انصراف کلیه اعض</b> ا<br>ی است که با انصرا             | <b>توجه: جهت</b><br>بدیه                 |
| انصراف کروه                                                                           |             |                      |                       |                                       |                                               |                                               |                                      |                                                             |                                          |
| مشاهده صورت حساب چاپ بازگشت                                                           |             |                      |                       |                                       |                                               |                                               |                                      |                                                             |                                          |
|                                                                                       |             |                      |                       |                                       |                                               |                                               |                                      |                                                             |                                          |
|                                                                                       |             |                      |                       |                                       |                                               |                                               |                                      |                                                             |                                          |
|                                                                                       |             |                      |                       |                                       |                                               |                                               |                                      |                                                             |                                          |
|                                                                                       |             |                      |                       |                                       |                                               |                                               |                                      |                                                             |                                          |
|                                                                                       |             |                      |                       |                                       |                                               |                                               |                                      |                                                             |                                          |
|                                                                                       |             |                      |                       |                                       |                                               |                                               |                                      |                                                             |                                          |
|                                                                                       |             |                      |                       |                                       |                                               |                                               |                                      |                                                             |                                          |
|                                                                                       |             |                      |                       |                                       |                                               |                                               |                                      |                                                             |                                          |
|                                                                                       |             |                      |                       |                                       |                                               |                                               |                                      |                                                             |                                          |
|                                                                                       |             |                      |                       |                                       |                                               |                                               |                                      |                                                             |                                          |
|                                                                                       |             |                      |                       |                                       |                                               |                                               |                                      |                                                             |                                          |
|                                                                                       |             |                      |                       |                                       |                                               |                                               |                                      |                                                             |                                          |
|                                                                                       |             |                      |                       |                                       |                                               |                                               |                                      |                                                             |                                          |
|                                                                                       |             |                      |                       |                                       |                                               |                                               |                                      |                                                             |                                          |
|                                                                                       |             |                      |                       |                                       |                                               |                                               |                                      |                                                             |                                          |
| صفحه ۱۱                                                                               |             |                      |                       |                                       | ةدسه                                          | . د. اعتاب                                    | ام حضو                               | ، مشتاقان ا                                                 | انه سامانده                              |
| · · · · · · · · · · · · · · · · · · ·                                                 |             |                      |                       |                                       | -000                                          | ر در اعدب .                                   | يەم مىسر                             | ى مستان .                                                   |                                          |